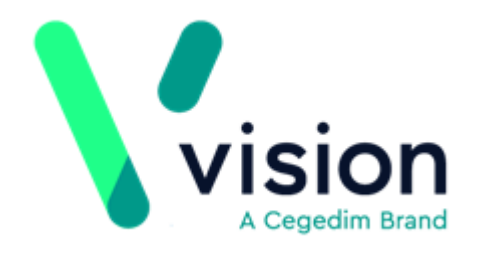

#### Search and Reports

Predefined Reports User Guide

Version 2.0

26 November 2024

Vision The Bread Factory 1a Broughton Street London SW8 3QJ

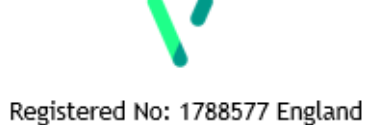

www.visionhealth.co.uk T +44(0) 20 7501 7000 F +44(0) 20 7501 7100

#### Copyright © 2024 In Practice Systems Limited

#### All Rights Reserved

Cegedim Healthcare Solutions is the trading name of Cegedim Rx Ltd and In Practice Systems Limited.

No part of this document may be photocopied, reproduced, stored in a retrieval system or transmitted in any form or by any means, whether electronic, mechanical, or otherwise, without the prior written permission of Cegedim Healthcare Solutions.

No warranty of accuracy is given concerning the contents of the information contained in this publication. To the extent permitted by law, no liability (including liability to any person by reason of negligence) will be accepted by Cegedim Healthcare Solutions, its subsidiaries or employees for any direct or indirect loss or damage caused by omissions from or inaccuracies in this document.

Cegedim Healthcare Solutions reserves the right to change without notice the contents of this publication and the software to which it relates.

Product and company names herein may be the trademarks of their respective owners.

Registered name: Cegedim Rx Ltd. Registered number: 02855109

Registered address: Building 2, Buckshaw Station Approach, Buckshaw Village, Chorley, PR7 7NR

Registered name: In Practice Systems Limited. Registered number: 01788577

Registered address: Studio F5 Battersea Studios 1, 82 Silverthorne Road, London SW8 3HE

Website: https://www.cegedim-healthcare.co.uk/

#### **Table of Contents**

| Table of Contents                                 |    |
|---------------------------------------------------|----|
| Navigating Search and Reports                     | 6  |
| View Existing Searches and Reports                | 9  |
| Generate a New Report                             |    |
| Report Output                                     |    |
| Output of CMS Reports - Scotland only             | 12 |
| Export Data                                       |    |
| Export to File                                    |    |
| Print Options                                     |    |
| View Report                                       |    |
| Setting up Age Bands                              |    |
| Capitation Report Overview                        |    |
| Running a Capitation Report                       |    |
| Viewing the Criteria of a Saved Capitation Report | 25 |
| Carers Report                                     |    |
| CMS Reporting - Scotland                          |    |
| CMS Suitability Report                            |    |
| CMS Suitability Audit Report                      |    |
| CMS Registrations Report                          |    |
| CMS Registration Audit Report                     |    |
| CMS Prescriptions Report                          |    |
| CMS Overdue Dispensing Report                     |    |
| CMS Prescription Item Renewals Report             |    |

| CMS Treatment Summary Report                       |    |
|----------------------------------------------------|----|
| CMS Batch Messaging Errors Report                  |    |
| Finding Unread Treatment Summaries in Mail Manager |    |
| CMS Information in Patient Reports                 |    |
| CMS Information in Standard Reports                |    |
| Searching for CMS Dispensed Items                  | 60 |
| Searching for CMS Repeat Masters                   |    |
| Cervical Cytology Recall Search                    |    |
| Drug Usage Reports                                 |    |
| Viewing a previously run Drug Usage Report:        | 67 |
| Patient Reports                                    |    |
| Patient Report Criteria                            |    |
| Modifying Patient Reports                          |    |
| Running Patient Reports                            | 74 |
| View previously run Patient Reports                |    |
| Exporting a Patient's Report to CSV                |    |
| Data Protection Act                                |    |
| Referral Reports Overview                          |    |
| Referral Report Content                            |    |
| Referrals Reports                                  |    |
| Running a new Referrals report:                    |    |
| To view a previously run Referral Report:          |    |
| Target Reports Overview                            |    |
| Available Reports                                  |    |
| Target Reports Content                             |    |
| Target Report Heading                              |    |

| Target Summary Report                   |    |
|-----------------------------------------|----|
| Viewing Target Reports                  |    |
| Run a New Target Report                 |    |
| View an Existing Target Report          |    |
| Detailed Cytology Target Reports        |    |
| Excluded from Cervical Cytology Targets | 94 |
| Detailed Immunisation Target Reports    |    |
| Child Protection Report - Scotland      |    |
| Unexpanded Dosage Codes                 |    |

## **Navigating Search and Reports**

#### To access Search and Reports:

1. From the Vision 3 front screen, select the **Reporting** tab.

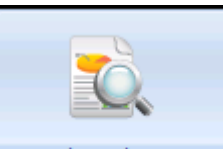

2. Select Search and Reports Search and Reports and the Search and

**Reports** screen displays:

| Search and Reports                                                                                                    |                          |                                                               |        |
|----------------------------------------------------------------------------------------------------|--------------------------|---------------------------------------------------------------|--------|
| Reports Maintenance View Help                                                                                                    |                          |                                                               |        |
| 👫 🏵 純 👤 🐞 🏭 🍄 🐐 🐓 📳 🖄 🏷 昌                                                                                                    |                          |                                                               |        |
| Templates<br>Patient Reports<br>Target Reports<br>Referral Reports<br>Capitation Reports<br>Health Promotion Banding Reports<br>Durg Liega Descate | ☐                        | Folders containing<br>searches batched<br>together            |        |
| Cervical Cytology Recall Searches                                                                                                    | •                        |                                                               | Þ      |
| Carer Reports                                                                                                    | 🔗 Schedule Name          | Details                                                       | Status |
| Ad-hoc Search & Reporting<br>Groups                                                                                                    | Monthly_reports (1)      | At 09:00 the first Mon of every month, star                   | Active |
| Select the heading                                                                                                    | -                        | Scheduled searches and batches of searches                    |        |
| reports or create a                                                                                                    |                          |                                                               |        |
| new one                                                                                                    | Search export and import | Use browse button to select file for import/export operation. |        |
|                                                                                                    |                          | Import/Export Searches                                        |        |
|                                                                                                    |                          |                                                               |        |
| Ready                                                                                                    |                          |                                                               | 11.    |

The Search and Reports screen consists of the following sections:

**Toolbar** - Select from the available options to create new searches and reports:

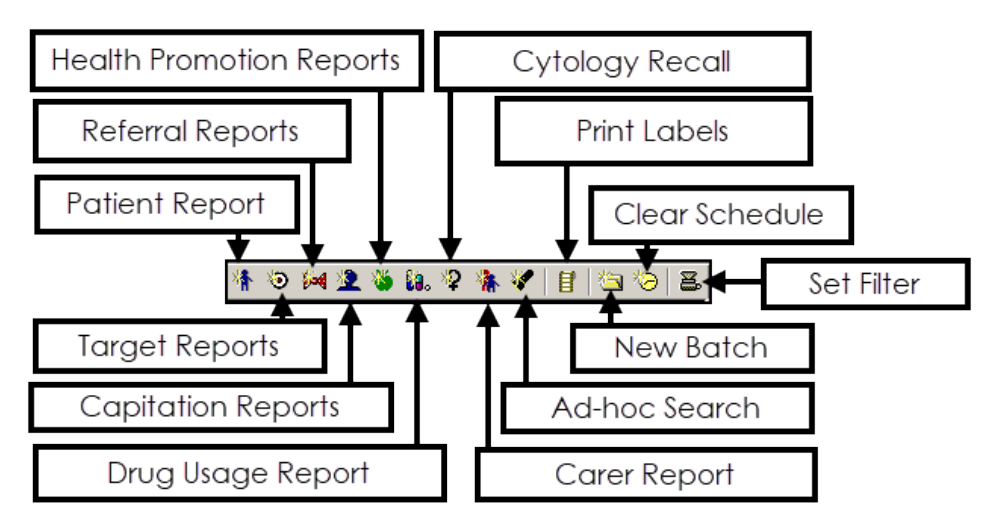

Left-hand pane - Lists the reports types available:

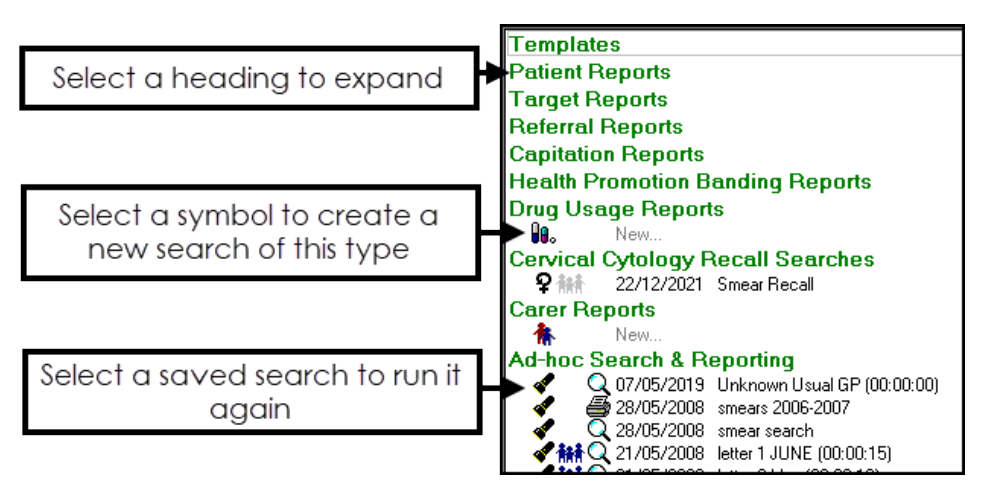

Select a green header to expand the options.

Select a symbol to create a new search of the selected

type, for example to create a new **Carer** report.

If any searches or reports of this type have been saved, they display. Select the symbol alongside it to run again.

- Right-hand panes:
  - **Search Batches** A batch is a group of searches brought together to make them easier to find and/or to schedule to run, usually on a regular basis, for example monthly reports. You can view, add and maintain batches from here.

See <u>Creating Search Folders / Batches</u> for details.

**Scheduled Searches** - You can view, add and maintain scheduled batches from here.

See <u>Scheduling a Batch of Reports</u> for details.

Import and Export - You can import and export searches from here. Searches can be imported from <u>Predefined</u> <u>Searches</u>, your ICS / Health Board or other Vision 3 practices.

See **Download Searches** for details.

See <u>Creating a Search</u>, <u>Example Basic Ad-Hoc Search</u> and <u>Example Recall Search</u> for more details.

# View Existing Searches and Reports

To view reports that have previously been run, click on the appropriate green heading to expand the list. If the list shows **New**, then a report has not been run.

A printer symbol and date show when the report was last printed.

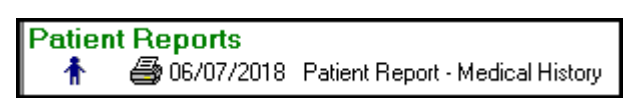

If the report was viewed on-screen, the magnifying glass Q displays.

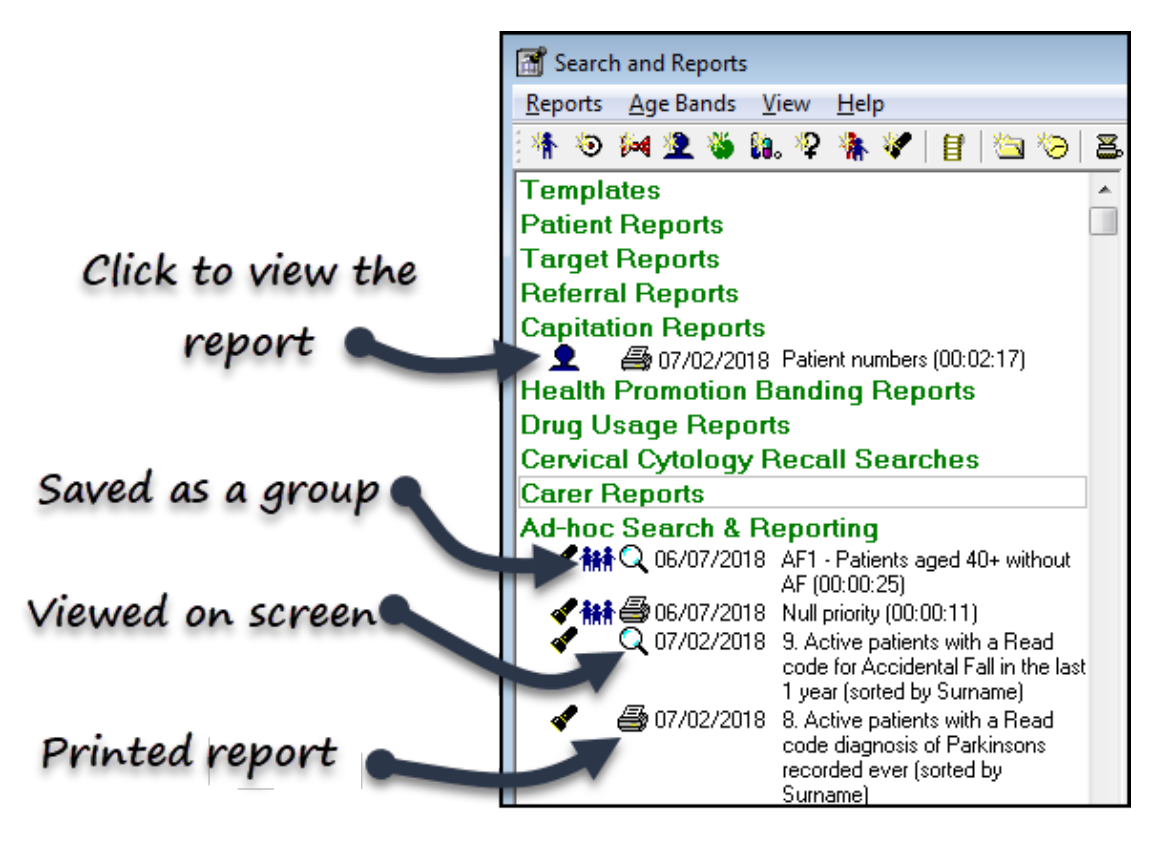

To view a report, select the option to the far left of the name, this varies slightly by category, for example, **Search** displays **Ad-hoc Searches**, and **Patient** displays **Patient Reports**.

From the **Search** screen you have the following options:

- Select **Run** / **Print** (this varies by category) to re-run the search with the existing criteria.
- Amend the search criteria, and **Save** to update the search.
- Amend the criteria, and choose **Save As**, to keep the updated search along with the original search.

| 🔮 SEARCH: 9. Active patients with a Read code for Accidental Fall in the last                                                                                                    |                                                                      |  |  |
|----------------------------------------------------------------------------------------------------|----------------------------------------------------------------------|--|--|
| File Edit Maintenance Help                                                                                                    |                                                                      |  |  |
| Search Input<br>Group Input:                                                                                                    | Report Output Standard Report                                        |  |  |
| Search Details Sejections Add Entity                                                                                                    | Report Details Add Entity                                            |  |  |
| Search Details<br>Patient Details<br>Pegistration status<br>Is Equal To Applied<br>Is Equal To Permanent<br>Date of event<br>Is After T-1y (INC)<br>Pata code for general entity<br>Uf Type TC00 Accidental falls | Report Details<br>Patient Details (All)<br>Medical History (Matches) |  |  |
| Match on all or any<br>Do you wish to include patients if a<br>match is found on any entity, or only if<br>matches are found on all selected C Match All<br>entities.                                             | Bun     New     Save       Close     Help     Save As                |  |  |

See - Menu Options and Creating a Search.

### **Generate a New Report**

There are different report categories but the process of running a report is the same.

1. Select the appropriate report from the toolbar, or right click on the green heading and select **New**.

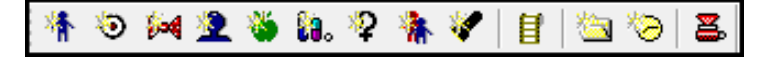

**Note** - Hover over the symbols to access the report names.

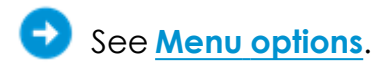

- 2. At the reports criteria selection screen, update as required, for example, all GPs or a single GP.
- 3. Optionally, you can save the report for future use.
  - Save Update the default criteria.
  - Save As Save the report under a new name.
- Select Print and the Report Output it is often useful to select the default of Window and then Print from the display.
   You can also export the report in various formats.
- 5. Select **OK** or **Run** to produce the report.
- 6. Select **Exit** to close.

See - <u>Report Output on the next page</u>, <u>View Report on</u> page 19 and <u>Creating a Search</u>.

# **Report Output**

At the **Reports** screen, after defining the criteria, select **Print** to generate the report. For some reports, the **Reporting Output Method** options displays:

| Reporting                     |         |        |      |
|-------------------------------|---------|--------|------|
| Output Method<br>Output Type: | Printer |        | •    |
| Print Options                 | ОК      | Cancel | Help |

Select from the following **Output Type** options:

- Window (default) Select to view the report, this includes further options to print, see View Report on page 19 for details.
- Print Select to send your report straight to a printer, see Print
   Options on page 18 for details.
- File Select to create a file, see <u>Export to File on page 16</u> for details.
- For the **Referral Report**, **Target Report**, **Capitation Report** or **Health Promotion Banding Report**, you can export in various formats, see <u>Export Data on page 14</u> for details.

Select **OK** to continue.

See <u>View Report on page 19</u>, <u>Export Data on page 14</u>, <u>Export</u> <u>to File on page 16</u> and <u>Print Options on page 18</u> for details.

#### Output of CMS Reports - Scotland only

For multi-patient **CMS** reports, there is a **Group** option for report output which allows you to save the results of the search to a patient group. This is particularly useful if used in conjunction with the suitability report, as you can use the group to generate a bulk letter or add a reminder flag.

## **Export Data**

The **Referral Report**, **Target Report** and **Capitation Report** include the options to export the results.

- 1. Open the report and make your selections.
- 2. Select **Print**, then select **Window** as the **Output Type** for a report.
- 3. Select **OK** to generate the report. The report displays on screen.
- 4. Select Export 🙆.

The **Export** dialogue displays.

| port                                  | ×            |
|---------------------------------------|--------------|
| Format:<br>Character-separated values | OK<br>Cancel |
| Destination:<br>Disk file             |              |

- 5. From the drop down list select the Format:
  - Character-separated values

Comma-separated values (CSV) - This is the most commonly used option.

- Crystal Reports (RPT)
- Data Interchange Format (DIF)
- Excel 2.1 (XLS)
- 6. Select the **Destination** from the drop down list:
  - Disk file
  - Exchange folder

- Lotus Notes Database
- Microsoft Mail MAPI
- 7. Depending on the format selected in step 5, you may be prompted for further options, such as separator options.

| Character-Separ | rated Values | <b>—</b> × |  |
|-----------------|--------------|------------|--|
| Separator:      |              | OK         |  |
| Delimiter:      | •            | Cancel     |  |

If you want the same format as the report, check the boxes **Same** 

number formats as in report and Same date formats as in report. Select OK.

| Number and Date Format Dialog    | <b>X</b> |
|----------------------------------|----------|
| Same number formats as in report | ОК       |
| 🗌 Same date formats as in report | Cancel   |
|                                  |          |

8. If you chose the **Export Data** option, the **Choose Export File** screen displays.

Select **OK** to save in your default directory, or select another directory.

A progress bar displays.

9. Select **Close** to exit.

Your file is located in the chosen directory.

## **Export to File**

Reports can be exported in various formats.

1. Select **Print**, and choose **File** from the drop down list.

| Reporting                     |                        |
|-------------------------------|------------------------|
| Output Method<br>Output Type: | File                   |
| Output Format:                | Text Format            |
| Output Filename:              |                        |
| <u>F</u> ile Options          | OK Cancel <u>H</u> elp |

- 2. Select the **Output Format** from the drop down list.
  - Record format
  - Tab separated
  - Text Format (default)
  - DIF Format
  - Comma Separated Value
  - Tab Separated Text
- 3. To access the Output Filename screen, select File Options:
  - **Save In** default directory is your EXTRACT directory
  - Save File as Type default is Text Files (\*.txt)
  - File name type in a title

| 🖏 Select Output Filenar                                                                                     | ne                                 |             |                | ×                |
|----------------------------------------------------------------------------------------------------|------------------------------------|-------------|----------------|------------------|
| Con Con                                                                                                    | nputer 🕨 Local Disk (C:) 🕨 extract | <b>▼</b> 47 | Search extract | Q                |
| Organize 🔻 New                                                                                              | folder                             |             | :==            | • 🔞              |
| <ul> <li>☐ Libraries</li> <li>☐ Documents</li> <li>↓ Music</li> <li>☐ Pictures</li> <li>☑ Videos</li> </ul> | Name                               |             | Date modified  | Type<br>TXT File |
| Computer                                                                                                    | ▼ <                                |             |                | Þ                |
| File name:                                                                                                  |                                    |             |                | •                |
| Save as type:                                                                                               | Fext Files (*.txt)                 |             |                | -                |
| ) Hide Folders                                                                                              |                                    |             | Save           | ancel            |

- 4. Select **Save** to exit.
- 5. Select **OK** to proceed with the export.

You may be asked to confirm or amend the **Output file** name, this is an opportunity to change the extension, for example, .csv.

6. Select Exit to close.

The report can be found in your chosen directory.

# **Print Options**

- Select **Print** to generate the report. The **Reporting** screen displays.
- 2. Select Printer as the Output Type.

| Reporting                     |         |        |          |
|-------------------------------|---------|--------|----------|
| Output Method<br>Output Type: | Printer |        | <b>•</b> |
| Print Options                 | OK      | Cancel | Help     |

3. Select **OK** to start the report processing using your default printer.

Alternatively, to change printers, select **Print Options**.

Select a new printer, and select **Print** followed by **OK**.

#### **View Report**

 After defining report criteria, select **Print**, then select **Window** (default) as the **Output Type**.

See - <u>Report Output on page 12</u>.

| Reporting                     |        |        |              |
|-------------------------------|--------|--------|--------------|
| Output Method<br>Output Type: | Window |        | •            |
| Print Options                 | OK     | Cancel | <u>H</u> elp |

2. Select **OK** to start the report processing.

The report displays.

3. Additional options are available on the tool bar:

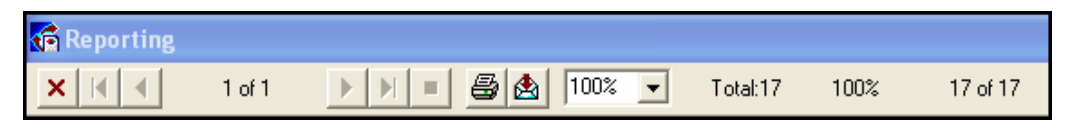

Use the arrows to navigate forwards or backwards through the pages.

• A contact views - Zoom, screen width, and one page at a

time. (Not available on all reports).

🎙 🕭 - Print

See - Print Options on the previous page.

 Export - The Referral Report, Target Report, Capitation Report or Health Promotion Banding Report have this additional option.

See - Export Data on page 14.

🛚 🗵 - Close report

### Setting up Age Bands

The **Age Bands** that are used by the **Capitation Reports**, **Health Promotion Reports** and the **Age / Sex** output option in **Ad-hoc** searches can be updated to match your practice requirements.

To update the **Age Bands**:

- From the Vision 3 front screen, select Reporting Search and Reports.
- 2. Select either:
  - Maintenance Age Sex,
    Capitation Report Age Ranges, or
    Health Promotion Report Select Age Ranges.
- 3. The relevant **Age Range Selection** screen displays. Complete as required, remembering not to overlap the ranges:

| A | Age Range Selection - AGESEX |          |       |        |  |  |  |  |
|---|------------------------------|----------|-------|--------|--|--|--|--|
|   |                              | From Age |       | To Age |  |  |  |  |
|   | 1                            | 0        | to    | 4      |  |  |  |  |
|   | 2                            | 5        | to    | 14     |  |  |  |  |
|   | 3                            | 15       | to    | 24     |  |  |  |  |
|   | 4                            | 25       | to    | 34     |  |  |  |  |
|   | 5                            | 35       | to    | 44     |  |  |  |  |
|   | 6                            | 45       | to    | 54     |  |  |  |  |
|   | 7                            | 55       | to    | 64     |  |  |  |  |
|   | 8                            | 65       | to    | 74     |  |  |  |  |
|   | 9                            | 75       | to    | 84     |  |  |  |  |
|   | 10                           | 85       | to    | 999    |  |  |  |  |
|   |                              |          |       |        |  |  |  |  |
|   | 0                            | ок с     | ancel | Help   |  |  |  |  |

The defaults are:

- Age Sex 0 to 4, 5 to 14, 15 to 24, 35 to 34, 35 to 44, 45 to 54, 55 to 64, 65 to 74, 75 to 84, 85 to 999 years.
- **Capitation Report** 0 to 4 , 5 to 64, 65 to 74 and 75 to 999 years.
- **Health Promotion** 15 to 24, 25 to 34, 35 to 44, 45 to 54, 55 to 64, 65 to 74 years.
- 4. Select **OK** to save.

See <u>Age / Sex Report</u>, <u>Running a Capitation Report on</u> page 24 and <u>Creating a Search</u> for details.

### **Capitation Report Overview**

The **Capitation Report** totals the numbers of patients registered per GP, each GP has their own page with totals at the bottom of each page. The last page of the report is a summary page for the whole practice.

Each page displays:

• A report heading, containing:

- The practice name
- Trading Partner (TP)
- Selected GP
- Type of GP, Registered or Usual
- The date selected in the criteria
- The registered patients, split by:
  - Registration status
  - Sex
  - Age ranges:

| Capitation Summary for<br>TP: All<br>Type of GP : Registered | The New INPS S<br>Inps Health Cent | urgei<br>re, L | 'Y<br>ondon, SW | 3 3QJ  | Sele    | cted GP : | A11      | dated | 13/07/2018 |
|--------------------------------------------------------------|------------------------------------|----------------|-----------------|--------|---------|-----------|----------|-------|------------|
|                                                              | Total No.                          |                |                 |        |         |           |          |       |            |
|                                                              | Registered                         |                | 0 - 4           | 5 - 14 | 15 - 64 | 65 - 74   | 75 - 999 |       |            |
| Applied                                                      | Male                               | 0              | 0               | 0      | 0       | 0         | 0        |       |            |
|                                                              | Female                             | 0              | 0               | 0      | 0       | 0         | 0        |       |            |
|                                                              | Total                              | 0              | 0               | 0      | 0       | 0         | 0        |       |            |
| Child Health Surveillance                                    | Male                               | 0              | 0               | 0      | 0       | 0         | 0        |       |            |
|                                                              | Female                             | 0              | 0               | 0      | 0       | 0         | 0        |       |            |
|                                                              | Total                              | 0              | 0               | 0      | 0       | 0         | 0        |       |            |
| Contraception                                                | Male                               | 0              | 0               | 0      | 0       | 0         | 0        |       |            |
|                                                              | Female                             | 0              | 0               | 0      | 0       | 0         | 0        |       |            |
|                                                              | Total                              | 0              | 0               | 0      | 0       | 0         | 0        |       |            |
| Emergency Treatment *                                        | Male                               | 0              | 0               | 0      | 0       | 0         | 0        |       |            |
|                                                              | Female                             | 0              | 0               | 0      | 0       | 0         | 0        |       |            |
|                                                              | Total                              | 0              | 0               | 0      | 0       | 0         | 0        |       |            |

The totals also display:

New registrations, those registered within the last three months.

• Patients for whom an indeterminate sex is recorded.

See <u>Running a Capitation Report on the next page</u> for details.

## **Running a Capitation Report**

Running the **Capitation Report** creates a report which includes all of your registered patients by GP. They are split into the following age bands, 0 to 4, 5 to 64, 65 to 74, and 75 years onwards, see <u>Setting up Age Bands on</u> page 20 for details on updating these ranges.

#### To run a **Capitation Report**:

- From the Vision 3 front screen, select Reporting Search and Reports.
- 2. Select New Capitation Report 2 and the Capitation Report Selec-

| Capitation I   | Report Selection Criteria |               | ×                |
|----------------|---------------------------|---------------|------------------|
| Capitation Rep | oort on 05/01/2022 U      | Jse default 🔽 | Age Ranges       |
| GP:            |                           | late range    | Print            |
|                |                           |               | <u>S</u> ave     |
| •              | Registered O Usual        |               | Sa <u>v</u> e As |
| TP: A          | 1                         | -             | <u>H</u> elp     |
|                |                           |               | E <u>x</u> it    |

tion Criteria displays:

- 3. Complete as required:
  - Capitation Report on The date defaults to today, remove the tick from Use default date range to update if required.
  - **GP** Defaults to All GPs, select from the available GPs if individual GPs are required.
  - **Registered/Usual** The report defaults to **Registered** GP, select **Usual** to update if required.
  - **TP** Trading Partner (TP) defaults to **All**, select from the available TPs if individual TPs are required.

- 4. Optionally, select:
  - Save to save the criteria, or

Save As to save this Capitation Report with a new name. The Save Search screen displays, in Name enter a short name for this search and in Description, enter the details. Select OK to save. This search can now be accessed from the left-hand pane under Capitation Reports:

| Referral Reports                                        |  |  |  |  |
|---------------------------------------------------------|--|--|--|--|
| Capitation Reports                                      |  |  |  |  |
| 👤 🛛 🖨 05/01/2022 All Registered to Dr Smith for Leed TP |  |  |  |  |
| 👤 / 🞒 15/01/2008 all pts                                |  |  |  |  |
| Health Promotion Banding Reports                        |  |  |  |  |
|                                                         |  |  |  |  |

Age Ranges - Optionally, select to update the age banding, see <u>Setting up Age Bands on page 20</u> for details.

- 5. Select **Print** to run the report.
- 6. The **Reporting Output Method** screen displays, select from:
  - Window To display the report on your screen.
  - **Printer** To send your report straight to your report printer
  - File To save your report as a file. The Select Output Filename screen displays, in File name, enter a name for your report and select Save.

# Viewing the Criteria of a Saved Capitation Report

To view the criteria of a **Capitation Report** that has been saved:

- From the Vision 3 front screen, select Reporting Search and Reports.
- 2. Select the Capitation Report green heading to view saved criteria:

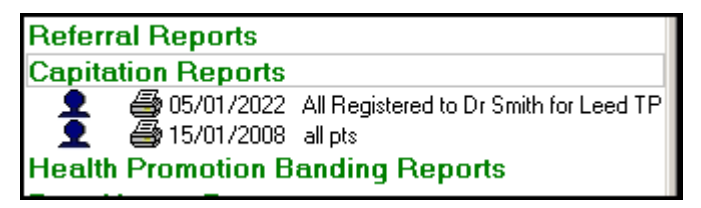

3. Right click on the report you want to view and select **View Search**:

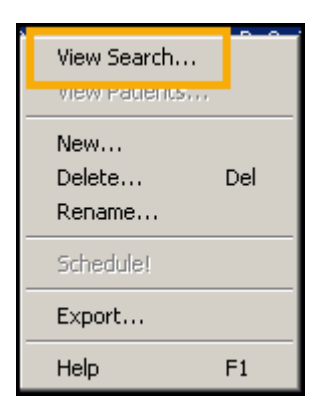

4. The saved Capitation Report Selection Criteria screen displays.

See - <u>Capitation Report Overview on page 22</u>.

### **Carers Report**

The **Carers Report** enables you to list either:

- All patients registered as carers in Patient Details Contacts, or
- A list of patients registered in **Patient Details Contacts** with a carer.

See <u>Contacts Overview in the Registration Help Centre</u> for details.

**Note** - Carers, including non-patient carers, have the right under the Data Protection Act to see what information is held about them.

#### Running a Report on all Carers

To run the **Carers Report** for all carers:

- From the Vision 3 front screen, select Reporting Search and Reports.
- 2. Select **New Carer Report** and the **Patient Carer Report** screen displays:

|                                                                                                    | ×                                        |
|----------------------------------------------------------------------------------------------------|------------------------------------------|
| Description:                                                                                                    |                                          |
| Report On-                                                                                                    |                                          |
| All Carers                                                                                                    |                                          |
| C Carers for these Patients                                                                                                    | Select                                   |
| Patient Group:                                                                                                    |                                          |
| Registration Active Status:                                                                                                    | <b>_</b>                                 |
| DeB G Telephone G Permission Date                                                                                                    |                                          |
| List Patients Cared For                                                                                                    |                                          |
| List Patients Cared For     All Patients Cared For                                                                                                    | Print                                    |
| List Patients Cared For     All Patients Cared For     Only the Patients selected above                                                                                                    | Print                                    |
| List Patients Cared For     All Patients Cared For     Only the Patients selected above     Select the Output Format for the Patient Details:                                                                                                    | Print<br>New                             |
| <ul> <li>List Patients Cared For</li> <li>All Patients Cared For</li> <li>Only the Patients selected above</li> <li>Select the Output Format for the Patient Details:</li> <li><default> Default Patient print format.</default></li> </ul>                                                                                                    | Print<br>New<br>Save                     |
| <ul> <li>List Patients Cared For</li> <li>All Patients Cared For</li> <li>Only the Patients selected above</li> <li>Select the Output Format for the Patient Details:</li> <li><a href="mailto:kdefault">default</a> Default Patient print format.</li> <li>Hint: Patient formats can be setup and changed within ad-hoc searches for a standard or</li> </ul>                      | Print<br>New<br>Save<br>Save As          |
| <ul> <li>List Patients Cared For</li> <li>All Patients Cared For</li> <li>Only the Patients selected above</li> <li>Select the Output Format for the Patient Details:</li> <li>&lt;a href="mailto:&lt;/a&gt; </li> <li>Hint: Patient formats can be setup and changed within ad-hoc searches for a standard or summary report, via 'Edit' - 'Report Output' on the menu.</li> </ul> | Print<br>New<br>Save<br>Save As<br>Close |

- 3. Complete as required:
  - Report On Select All Carers.

Note - This includes all patients regardless of **Regis**tration Status. **Carer Details Output** - Tick to include the following information on the report as required:

- Sex
- Address
- **O**rganisation
- DoB Date of birth
- Telephone If recorded
- Permission Date The date permission for non-patient information to be held on Vision 3 was given.

List Patients Cared For - Tick to include details of the patient cared for.

- All Patients Cared For Selected by default, no other option is available for this report.
- Select the Output Format for the Patient Details Select from the available list as required.
- Show Carer's Relationship Tick to display the patients relationship to the carer on the report.
- 4. Optionally, select:
  - **New** To reset the report criteria,
  - Save to save the criteria, or
  - Save As To save this Carer Report with a new name. The Save Search screen displays, in Name enter a short name for this search and in Description enter the details. Select OK to save. This search can now be accessed from the left-hand pane under Carer Reports:

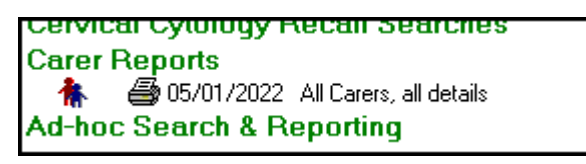

5. Select **Print** to run the report.

- 6. The **Reporting Output Method** screen displays, select from:
  - Window To display the report on your screen.
  - **Printer** To send your report straight to your report printer.
  - **File** To save your report as a file. The **Select Output Filename** screen displays, in **File name**, enter a name for your report and select **Save**.

| Carers and their Carees                      |            |                                                                                                    |                          |      |
|----------------------------------------------|------------|----------------------------------------------------------------------------------------------------|--------------------------|------|
| Mrs Kathleen Jackson                         | 01/08/1978 | 6 Harehills Avenue, Leeds, LS7 4EU                                                                                 | West Glamorgan TP/HB/CSA | Regi |
| Miss Gertrude Murtagh<br>Miss Jane Macdonald | 01/08/1960 | 01/08/2003 Female 811 113 8:539 Permanent Carer's Relationship: Mother<br>12 Newton Park Drive, Leeds, LS7 4HH     | West Glamorgan TP/HB/CSA | Reg  |
| Ms Dorothy Richardson<br>Mrs Judith Jones    | 01/08/1966 | 01/08/1981 Female 811 113 7435 Permarent Carer's Relationship: Carer<br>19 Hamilton Avenue, Leeds, LS7 4EG         | West Glamorgan TP/HB/CSA | Reg  |
| Ms Karen James<br>Mrs Mariaria Hannan        | 01/02/1939 | 01/08/1928 Female 811 116 2391 Transferred Out Carer's Relationship: daughter<br>43 Hillerest Avenue Londs LS7 48D | West Clamorean TP(HB/CSA | Reg  |

#### Running a Report on the Carer(s) for Specific Patient(s)

i

Important - This report can be run on an existing patient group or a Clinical Audit group, see <u>Patient Groups Help</u> <u>Centre</u> for details.

To run a report on the Carer(s) for Specific Patient(s):

- From the Vision 3 front screen, select Reporting Search and Reports.
- 2. Select New Carer Report and the Patient Carer Report screen displays:

| Patient Carer Report                                                                       | ×       |
|--------------------------------------------------------------------------------------------|---------|
| Description:                                                                               |         |
| Report On                                                                                  |         |
| O All Carers                                                                               |         |
| Carers for these Patients                                                                  | Select  |
| Patient Group:                                                                             |         |
| Registration Active                                                                        | •       |
| List Patients Cared For                                                                    |         |
| C All Patients Cared For                                                                   | Print   |
| Unly the Patients selected above     Collect No. Retiret Dataily                           | New     |
| <pre>cdefault&gt; Default Patient print format.</pre>                                      | Save    |
| Hint: Patient formats can be setup and changed<br>within ad-hoc searches for a standard or | Save As |
| summary report, via 'Edit' - 'Report Output'<br>on the menu.                               | Close   |
|                                                                                            |         |

3. Complete as required:

Report On - Select Carersfor these Patients.

- **Patient Group** Choose **Select**, highlight the group required and select **OK**.
- **Registration Status** Defaults to **Active** which includes patients that are **Applied** and **Permanent**, select from the available list if required.

**Carer Details Output** - Tick to include the following information on the report as required:

- Sex
- Address
- **Organisation**
- DoB Date of birth
- Telephone If recorded
- Permission Date The date permission for non-patient information to be held on Vision 3 was given.

List Patients Cared For - Tick to include details of the patient cared for:

- All Patients Cared For Not relevant for this report.
- Only the Patients selected above Select to run this report.
- Select the Output Format for the Patient Details Select from the available list as required, see <u>Alter the Patient</u> <u>Format</u> for details.
- Show Carer's Relationship Tick to display the patient's relationship to the carer on the report.
- 4. Select **Print** to run the report.
- 5. The **Reporting Output Method** screen displays, select from:
  - **Window** To display the report on your screen.
  - **Printer** To send your report straight to your report printer.
  - **File** To save your report as a file. The **Select Output Filename** screen displays, in **File name**, enter a name for your report and select **Save**.

#### Viewing the Criteria of a Saved Carer Report

To view the criteria of a Carer Report that has been saved:

- From the Vision 3 front screen, select Reporting Search and Reports.
- 2. Select the Carer Reports green heading to view saved criteria:

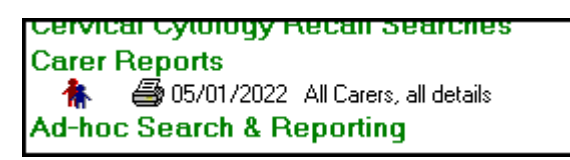

3. Right click on the report you want to view and select **View Search**:

| View Search<br>view Patients |     |
|------------------------------|-----|
| New<br>Delete<br>Rename      | Del |
| Schedule!                    |     |
| Export                       |     |
| Help                         | F1  |

4. The saved Patient Carer Report screen displays.

See **Data Protection Act on page 82** for further details.

## **CMS Reporting - Scotland**

There are a selection of reports within **Search and Reports** that can help you to monitor **Chronic Medication Service (CMS)** activity.

To run a CMS report, from Search and Reports, select Reports - CMS Reporting and then select the report you require:

| Search and Re   | ports                  |    |                                                   |
|-----------------|------------------------|----|---------------------------------------------------|
| Reports Nainten | ance View Help         |    |                                                   |
| New Patient     | Report                 |    | <b>2</b>                                          |
| New Target R    | .eport                 |    | 📄 Batch2                                          |
| New Referral    | Report                 |    | 🗎 Reg (2)                                         |
| New Capitati    | on Report              |    | Regnet<br>Restehl                                 |
| New Health F    | romotion Report        |    | Batch4                                            |
| New Drug Us     | age Report             |    | 🗎 Testba                                          |
| New Cervical    | Cytology Recall Search |    | 🗎 Batch3                                          |
| New Carer Se    | arch                   |    | Comple                                            |
| New Ad-hoc      | Search                 |    | JSJ4900                                           |
| Print Patient   | abels                  |    |                                                   |
| CMS Reportin    | ng                     | >  | Suitability Report                                |
| Clinical Docu   | ments                  | >  | Suitability Audit Report                          |
| Unexpanded      | Dosage Codes           |    | Registrations Report                              |
| Child Protect   | ion Report             |    | Registration Audit Report<br>Prescriptions Report |
| New MED3 E      | dract                  |    | Overdue Dispensing Report                         |
| New Batch       |                        | F7 | Prescription Item Renewals Report                 |
| Clear Schedu    | le                     | F8 | Treatment Summary Report                          |
| Exit            |                        |    | Batch Messaging Errors Report                     |

Select from:

- Suitability Report Lists patients with a Suitability Status of CMS Suitable, see CMS Suitability Report on page 36 for details.
- Suitability Audit Report Lists changes in Suitability Status for individual patients, see <u>CMS Suitability Audit Report on page 39</u> for details.

- Registrations Report Lists all patients currently registered for CMS with a Community Pharmacy, see <u>CMS Registrations Report on</u> page <u>41</u> for details.
- Registration Audit Report Lists changes in CMS Registration Status for individual patients, see <u>CMS Registration Audit Report on</u> <u>page 44</u> for details.
- **Prescriptions Report** Lists **CMS** prescription items within a date range, see **CMS Prescriptions Report on page 46** for details.
- Overdue dispensing Report Lists CMS items that have overdue dispensing information, see <u>CMS Overdue Dispensing Report on</u> page 48 for details.
- Prescription Item Renewals Report Lists CMS prescription items that are due to expire within a specified date range but are not yet been reauthorised, see <u>CMS Prescription Item Renewals Report on</u> <u>page 51</u> for details.
- Treatment Summary Report Lists all Treatment Summaries received, but not been marked as Read in Mail Manager, see <u>CMS</u> <u>Treatment Summary Report on page 53</u> for details.
- Batch Messaging Errors Report Lists CMS messages with errors within a specified date range, see <u>CMS Batch Messaging Errors</u> <u>Report on page 55</u> for details.

See <u>Report Output on page 12</u>, <u>CMS Information in Patient</u> <u>Reports on page 58</u>, <u>CMS Information in Standard Reports on</u> <u>page 59</u>, <u>Searching for CMS Repeat Masters on page 62</u> and <u>Searching for CMS Dispensed Items on page 60</u> for details

### **CMS Suitability Report**

**Note** - Only available in Scotland.

The **CMS Suitability Report** lists the patients who are flagged as suitable, unsuitable or unspecified for **Chronic Medication Service** (**CMS**).

#### To run the CMS Suitability Report:

- From the Vision 3 front screen, select Reporting Search and Reports.
- 2. From Reports, select CMS Reporting Suitability Report:

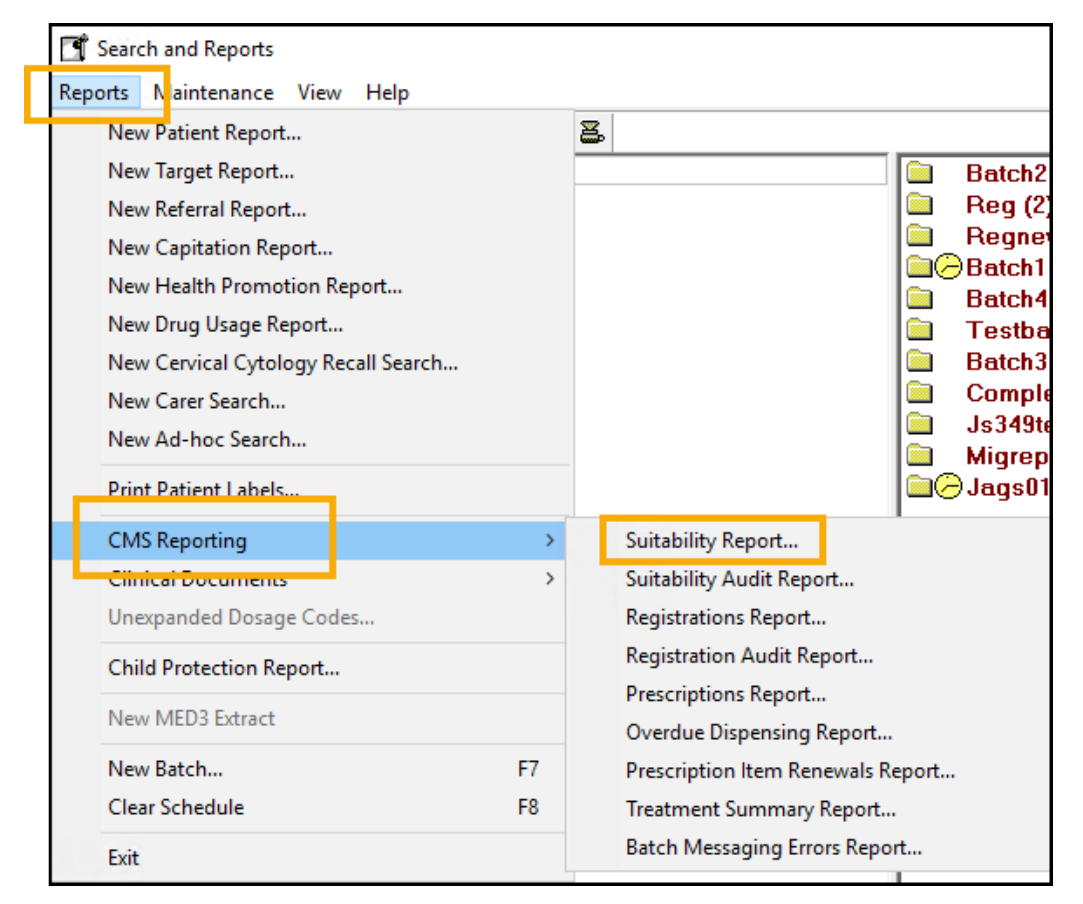

3. The CMS Suitability Report screen displays:

| CMS Suitability Report                                        | x |
|---------------------------------------------------------------|---|
| This report will output patients' CMS suitability status.     |   |
| Report Criteria                                               |   |
| CMS Suitability:                                              |   |
| Include patients who are suitable for CMS                     |   |
| C Include patients who are unsuitable for CMS                 |   |
| O Include patients whose suitability for CMS is not specified |   |
| Date suitability specified from:                              |   |
| to:                                                           |   |
| CMS Registration:                                             |   |
| Registered                                                    |   |
|                                                               |   |
| <u> </u>                                                      |   |

Select as required:

- Include patients who are suitable for CMS.
- Include patients who are unsuitable for CMS.
- Include patients whose suitability for CMS is not specified.
- **Date suitability specified from** and **to** Enter dates if required.
- CMS Registration Select from:
  - All Include all patients
  - **Registered** Include patient who are registered
  - Withdrawn Include patients who have withdrawn
  - **Not Registered** Include patients not registered
- 4. Select **OK**.
- 5. Select the required output method, see **<u>Report Output on page 12</u>** for details.
- 6. Finally, select **OK** to generate the report.

The results display in surname order, and include:
- Selected report criteria
- Name
- Date of birth (DoB)
- CHI Number
- CMS Registration Status:

| CMS Suitability Report                                                                  |                                                                  |                            |                            |                            |                                                         |           |
|-----------------------------------------------------------------------------------------|------------------------------------------------------------------|----------------------------|----------------------------|----------------------------|---------------------------------------------------------|-----------|
| Include patients who are<br>Include patients who are un<br>Include patients whose suits | suitable for CMS:<br>suitable for CMS:<br>ability for CMS is not | specified :                | Yes<br>No<br>No            | Include pai<br>Include pai | ients who are registered :<br>ients who have withdrawn: | No<br>Yes |
| Name                                                                                    | DoB                                                              | CHI<br>Number              | CMS Registration<br>Status | CM S<br>Suitability        | Reason for change                                       |           |
| Mr Elliot Aaron<br>Mr Simon Adrian                                                      | 15/06/1929<br>23/11/1965                                         | 150629 0116<br>231165 2311 |                            | Suitable<br>Suitable       |                                                         |           |

# CMS Suitability Audit Report

**Note** - Only available in Scotland.

The **CMS Suitability Audit Report** is an individual patient report listing historical changes in **Chronic Medication Service** (**CMS**) suitability status.

To run the CMS Suitability Audit Report:

- From the Vision 3 front screen, select Reporting Search and Reports.
- 2. From Reports, select CMSReporting CMS Suitability Audit Report:

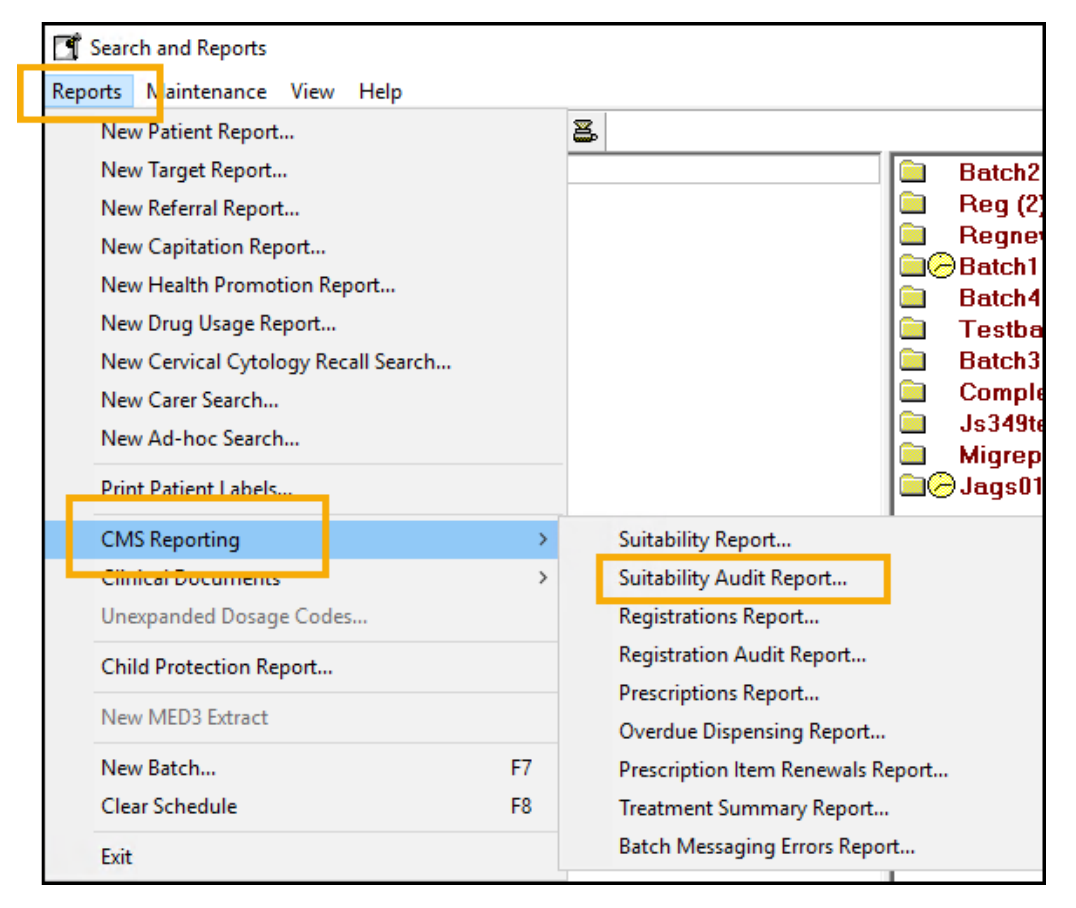

3. The CMS Suitability Audit Report screen displays, select Yes to proceed:

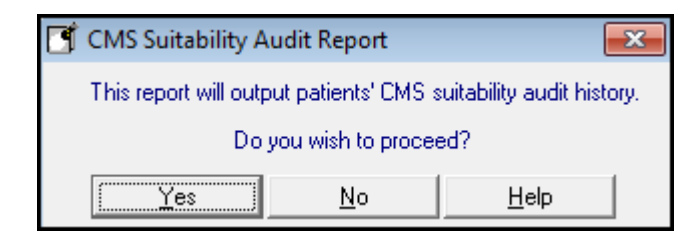

- 4. Select the required output method, see **<u>Report Output on page 12</u>** for details.
- 5. From **Select Patient**, find the patient required in the usual way.
- 6. Select **OK** to run.

The report displays the patient surname, forename, DOB, CHI Number, the activity and reason for change along with the person who changed it:

|                     |                           | CMS Suitabil                   | ity Audit                |              |  |
|---------------------|---------------------------|--------------------------------|--------------------------|--------------|--|
| Name:               | Mr Simon Adrian           |                                |                          |              |  |
| DoB:<br>CHI Number: | 23/11/1965<br>231165 2311 | Current Status:<br>Changed by: | Suitable<br>Carol Saturn |              |  |
| Date & Time         | Activity                  | Reason for Change              |                          | Changed by   |  |
| 08/06/2018 18:10:47 | Suitable                  |                                |                          | Carol Saturn |  |

## **CMS Registrations Report**

**Note** - Only available in Scotland.

The **Registrations Report** lists all patients who are currently registered for **Chronic Medication Service (CMS)** with a Community Pharmacy.

To run the CMS Registrations Report:

- From the Vision 3 front screen, select Reporting Search and Reports.
- 2. From Reports, select CMSReporting Registrations Report:

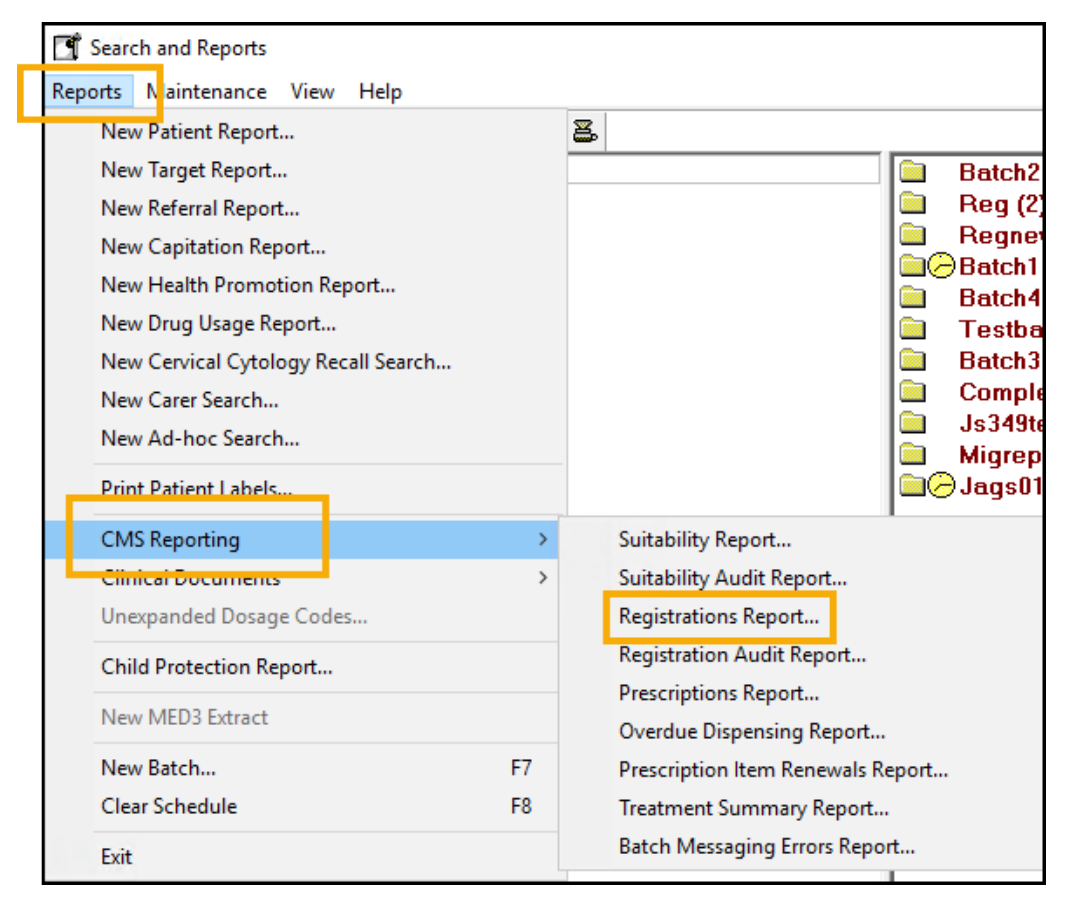

3. The CMS Registration Report screen displays:

| CM5 Registrations Report                                                                                                    | × |
|----------------------------------------------------------------------------------------------------|---|
| This report will output Active Patients who are currently registered<br>with a Community Pharmacy<br>Report Criteria                                 |   |
| Community Pharmacy:                                                                                                    |   |
| All                                                                                                    |   |
| Include Inactive/Expired Community Pharmacies                                                                                                    |   |
| Include Community Pharmacies with no Registered Patients                                                                                             |   |
| Registration Status:                                                                                                    |   |
| Registered                                                                                                    |   |
| Effective Date from: to:                                                                                                    |   |
| <ul> <li>Include patients that have been issued a CMS prescription</li> <li>Include patients that have not been issued a CMS prescription</li> </ul> |   |
| <u> </u>                                                                                                    |   |

Select as required:

- **Community Pharmacy** Select either **All** or a specific pharmacy.
- Include Inactive/Expired Pharmacies
- Include Community Pharmacies with no Registered Patients
- **Registration Status** Select the CMS registration status from **All**, **Registered** or **Withdrawn**.
- Effective Date from and to Enter dates if required.
- Include patients that have been issued a CMS prescription
- Include patients that have not been issued a CMS prescription
- 4. Select **OK**.
- 5. Select the required output method, see **<u>Report Output on page 12</u>** for details.

The report displays the patient name, community pharmacy (CP) code and the first line of the address, postcode and telephone number of the registered pharmacy. The results display by pharmacy and are ordered by Patient Surname.

# **CMS Registration Audit Report**

**Note** - Only available in Scotland.

The **Registration Audit Report** is an individual patient report which shows historical changes in **CMS Registration status**.

To run the CMS Registration Audit Report:

- From the Vision 3 front screen, select Reporting Search and Reports.
- 2. From Reports, select CMSReporting Registration Audit Report:

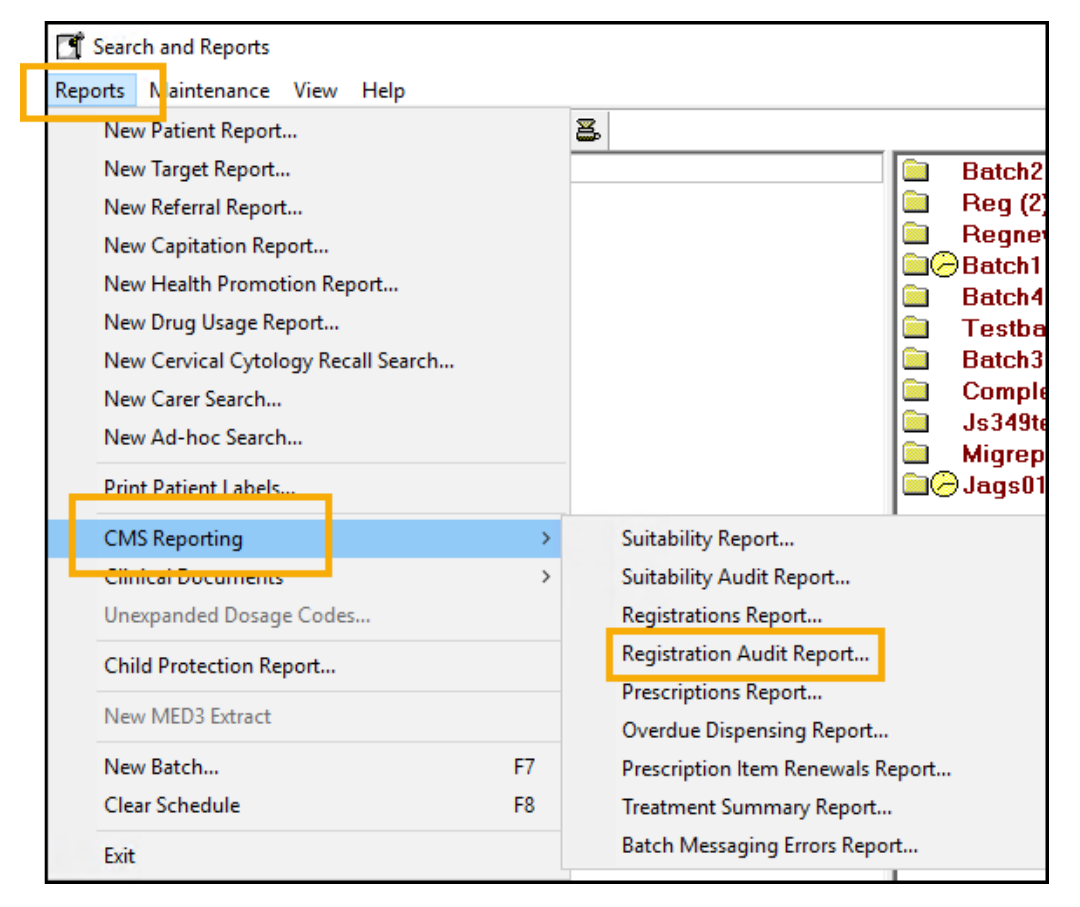

3. The CMS Patient Registration Audit Report screen displays, select Yes to continue:

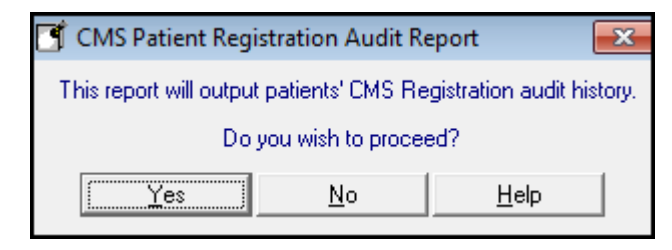

- 4. Select the required output method, see <u>Report Output on page 12</u> for details.
- 5. From **Select Patient**, find the patient required in the usual way.
- 6. Select **OK** to run.

The report displays the patient name, community pharmacy (CP) code, first line of the address, postcode and telephone number of the registered pharmacy and the person who changed the registration. It also lists an audit trail of the previous registration status history.

# **CMS Prescriptions Report**

Note - Only available in Scotland.

The **CMS Prescriptions Report** lists **CMS** items added within a specific date range.

To run the CMS Prescriptions Report:

- From the Vision 3 front screen, select Reporting Search and Reports.
- 2. From Reports, select CMSReporting Prescriptions Report:

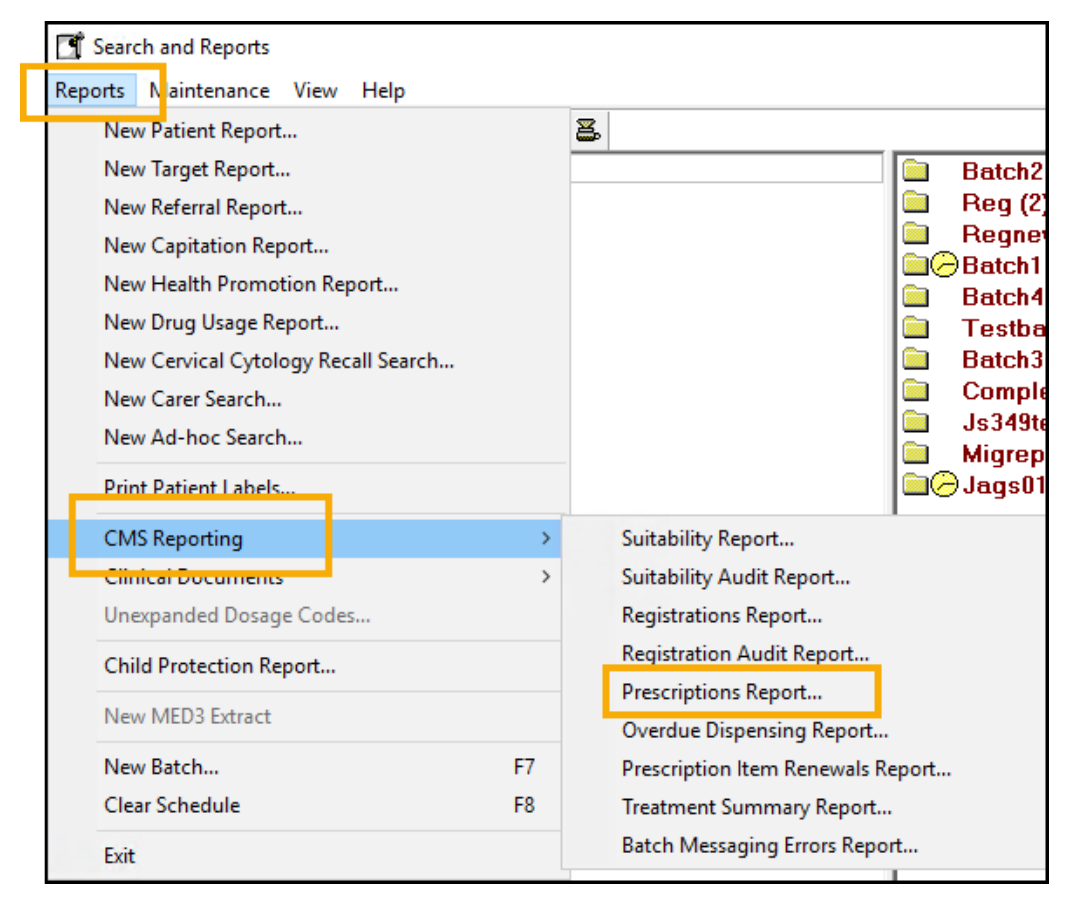

3. The CMS Prescriptions Report displays:

| 📑 CMS Prescriptions Report                                                                              | × |
|----------------------------------------------------------------------------------------------------|---|
| This report will output CMS prescription items that have<br>been generated between the specified dates. |   |
| Report Criteria                                                                                         |   |
| Prescriptions generated From 16/06/2018                                                                 |   |
| To 16/07/2018                                                                                           |   |
| Exclude unprinted prescriptions                                                                         |   |
| <u> </u>                                                                                                |   |

- **Prescriptions generated From/To** The date range defaults to the previous month, update as required.
- **Exclude unprinted prescriptions** Tick to exclude unprinted prescriptions from the report.
- 4. Select **OK**.
- 5. Select the required output method, see **<u>Report Output on page 12</u>** for details.
- 6. Finally, select **OK** to generate the report.

The results display in order of patient surname with the names of the CMS items and the dates prescribed listed underneath:

| Name                                              | DoB               | CHI Number         |
|---------------------------------------------------|-------------------|--------------------|
| <b>Mr Patrick Aaron</b>                           | <b>21/09/1974</b> | <b>210974 1236</b> |
| PARACETAMOL + CODEINE PHOSPHATE caps 500mg + 30mg | Date Prescrib     | ed: 20/07/2018     |
| LEVOTHYROXINE tabs 25micrograms                   | Date Prescrib     | ed: 04/07/2018     |

# **CMS Overdue Dispensing Report**

**Note** - Only available in Scotland.

If you set a dispensing alert period when adding a **CMS** item, the **CMS Overdue Dispensing Report** identifies patients who are not collecting their prescriptions from the pharmacy. You can also include items for which dispensing information has yet to be received.

To run the CMS Overdue Dispensing Report:

- From the Vision 3 front screen, select Reporting Search and Reports.
  - Search and Reports Reports Naintenance View Help New Patient Report... 8 New Target Report... Batch2 Reg (2 New Referral Report... Regne New Capitation Report... 🚞 🥱 Batch 1 New Health Promotion Report... Batch4 New Drug Usage Report... Testba New Cervical Cytology Recall Search... Batch3 Comple New Carer Search... Js349te New Ad-hoc Search... Migrep î in 🚞 🕗 Jags 01 Print Patient Labels CMS Reporting > Suitability Report... Cimical Documents Suitability Audit Report... > Unexpanded Dosage Codes... **Registrations Report...** Registration Audit Report... Child Protection Report... Prescriptions Report... New MED3 Extract Overdue Dispensing Report... New Batch... F7 Prescription Item Renewals Report... Clear Schedule F8 Treatment Summary Report... Batch Messaging Errors Report... Exit
- 2. From Reports, select CMSReporting Overdue Dispensing Report:

3. The CMS Overdue Dispensing Report screen displays:

| 📑 CMS Overdue Dispensing Report 🛛 💽                                                                                 |
|----------------------------------------------------------------------------------------------------|
| This report will output active CMS prescription items that have<br>not received dispensing information as expected. |
| Report Criteria                                                                                                    |
| Prescriber:                                                                                                    |
| All                                                                                                    |
| Items that have overdue dispensing information                                                                      |
| Items that have never received dispensing information                                                               |
| Minimum weeks overdue/not received (up to 32):                                                                      |
| <u> </u>                                                                                                    |

Complete as required:

- **Prescriber** Select **All**, or a particular prescriber from the available list.
- Items that have overdue dispensing information Tick to search on CMS items that have been printed, and dispensing information is overdue/not received within the number of weeks defined in Minimum weeks overdue/not received. These items have been previously dispensed but subsequent dispensing information is overdue. This is checked against the non-Dispensing alert set for each CMS item.
- Items that have never received dispensing information Tick to search on **CMS** items thatare printed, but for which no dispensing information has ever been received, for example, prescription has been given but no items have been dispensed.
- **Minimum weeks overdue/not received** (up to 32) Select the number of weeks by which the dispensing information is overdue.
- 4. Select OK.

- 5. Select the required output method, see **<u>Report Output on page 12</u>** for details.
- 6. Finally, select **OK** to generate the report.

The report displays in order of patient name, community pharmacy (CP) code, first line of the address, postcode and telephone number of the registered pharmacy, last dispensed date and days dispensing overdue.

**Note** - Non-dispensing warnings also display on the individual patient record in the **Alerts** pane in Consultation Manager.

#### **CMS Prescription Item Renewals Report**

**Note** - Only available in Scotland.

The **CMS Prescription Item Renewals Report** lists **CMS** prescription items that have an expiry date within a specified date range, but have not yet been re-authorised.

#### To run a Prescription Item Renewals Report:

- From the Vision 3 front screen, select Reporting Search and Reports.
- 2. From Reports, select CMSReporting Prescription Item Renewals Report:

|   | Search and Reports                  |                                                                                                    |
|---|-------------------------------------|----------------------------------------------------------------------------------------------------|
|   | Reports Naintenance View Help       |                                                                                                    |
| ٦ | New Patient Report                  | 2                                                                                                    |
|   | New Target Report                   | 📄 Batch2                                                                                                    |
|   | New Referral Report                 | 📄 Reg (2)                                                                                                    |
|   | New Capitation Report               | Regnet<br>Compared to the second second |
|   | New Health Promotion Report         | Batch4                                                                                                    |
|   | New Drug Usage Report               | 📄 Testba                                                                                                    |
|   | New Cervical Cytology Recall Search | 🚞 Batch3                                                                                                    |
|   | New Carer Search                    | Comple                                                                                                    |
|   | New Ad-hoc Search                   | JSJ490                                                                                                    |
|   | Print Patient Labels                | □⊖ Jags01                                                                                                    |
|   | CMS Reporting >                     | Suitability Report                                                                                                    |
|   | Clinical Documents >                | Suitability Audit Report                                                                                                    |
|   | Unexpanded Dosage Codes             | Registrations Report                                                                                                    |
|   | Child Protection Report             | Registration Audit Report                                                                                                    |
|   | New MED3 Extract                    | Overdue Dispensing Report                                                                                                    |
|   | New Batch F7                        | Prescription Item Renewals Report                                                                                                    |
|   | Clear Schedule F8                   | Treatment Summary Report                                                                                                    |
|   | Exit                                | Batch Messaging Errors Report                                                                                                    |

3. The CMS Prescription Item Renewals Report screen displays:

| 📑 CMS Prescription Item Renewals Report                                                                                                    | × |
|----------------------------------------------------------------------------------------------------|---|
| This report will list CMS prescription items that have an expiry date<br>within a specified date range but have not yet been re-authorised. |   |
| Report Criteria                                                                                                    |   |
| List items with expiry date From 16/07/2018                                                                                                 |   |
| To 16/08/2018                                                                                                    |   |
| Exclude unprinted prescriptions                                                                                                    |   |
|                                                                                                    |   |
| <u>D</u> K <u>C</u> lose <u>H</u> elp                                                                                                    |   |

Complete as required:

- List items with expiry date From and To The date range defaults to the previous month, update as required.
- **Exclude unprinted prescriptions** Tick to exclude unprinted prescriptions.
- 4. Select **OK**.
- 5. Select the required output method, see **<u>Report Output on page 12</u>** for details.
- 6. Finally, select **OK** to generate the report.

The results display in order of patient name and include community pharmacy name, Community Pharmacy (CP) code, first line of the address, postcode and telephone number of the registered pharmacy with the names and dates of the expiring drugs.

## **CMS Treatment Summary Report**

**Note** - Only available in Scotland.

The CMS Treatment Summary Report lists all the Treatment Summaries received, but not marked as Read in Mail Manager.

- From the Vision 3 front screen, select Reporting Search and Reports.
- 2. From Reports, select CMS Reporting Treatment Summary Report:

| 📑 Search and Reports                |                                   |
|-------------------------------------|-----------------------------------|
| Reports Naintenance View Help       |                                   |
| New Patient Report                  | <b>2</b>                          |
| New Target Report                   | Batch2                            |
| New Referral Report                 | 🗎 Reg (2)                         |
| New Capitation Report               | Regner                            |
| New Health Promotion Report         | Batch4                            |
| New Drug Usage Report               | 📄 Testba                          |
| New Cervical Cytology Recall Search | 💼 Batch3                          |
| New Carer Search                    | Comple                            |
| New Ad-hoc Search                   | Js349to                           |
| Print Patient Labels                |                                   |
| CMS Reporting >                     | Suitability Report                |
| Ciinicai Documents >                | Suitability Audit Report          |
| Unexpanded Dosage Codes             | Registrations Report              |
| Child Protection Report             | Registration Audit Report         |
| New MED3 Extract                    | Overdue Dispensing Report         |
| New Batch F7                        | Prescription Item Renewals Report |
| Clear Schedule F8                   | Treatment Summary Report          |
| Exit                                | Batch Messaging Errors Report     |

3. The CMS Treatment Summary Report screen displays:

| 📑 CMS Treatment Summary Report 📃 🛋                                                                              |  |
|----------------------------------------------------------------------------------------------------|--|
| This report will output details of Treatment Summary Reports that<br>have not yet been read.<br>Report Criteria |  |
| Staff:                                                                                                    |  |
| All                                                                                                    |  |
| Include un-assigned Treatment Summary Reports                                                                   |  |
| Sort by:                                                                                                    |  |
| Patient's Name                                                                                                  |  |
| C Date prescription required by                                                                                 |  |
| <u> </u>                                                                                                    |  |

Complete as required:

- **Staff** The recipient of the message, select from the available list or leave as **All**.
- Include un-assigned Treatment Summary Reports Tick to include Treatment Summary Reports that are unassigned to a patient.
- **Sort by** Select from:
  - **Patient's Name**, or
  - Date Prescription required by.
- 4. Select OK.
- 5. Select the required output method, see **<u>Report Output on page 12</u>** for details.
- 6. Finally, select **OK** to generate the report.
  - See <u>Finding Unread Treatment Summaries in Mail Manager</u> <u>on page 57</u> for details.

# **CMS Batch Messaging Errors Report**

**Note** - Only available in Scotland.

The **CMS Batch Messaging Errors Report** allows you to report on any **CMS** messaging errors.

To run the CMS Batch Messaging Errors Report:

- From the Vision 3 front screen, select Reporting Search and Reports.
- 2. From Reports, select CMSReporting Batch Messaging Errors Report:

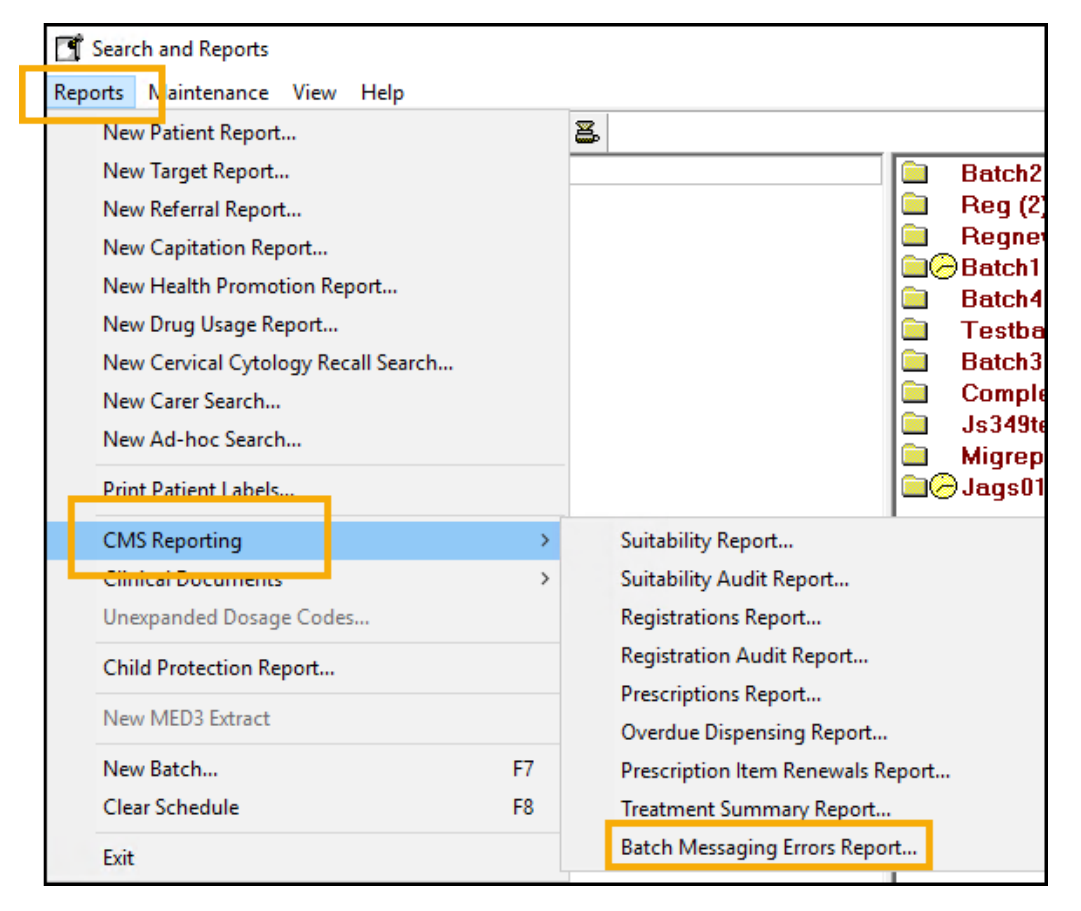

3. The CMS Batch Messaging Errors Report screen displays:

| đ | CMS Batch Messaging Errors Report                                                                                       | ×  |
|---|----------------------------------------------------------------------------------------------------|----|
|   | This report will output errors/warnings from the CMS batch message audit files that occurred between the selected dates | s. |
|   | Search                                                                                                    |    |
|   | Registration Message audit files                                                                                        |    |
|   | Dispensing Update Message audit files                                                                                   |    |
|   | ▼ Treatment Summary Report Message audit files                                                                          |    |
|   | Audit files from 09/07/2020 to 16/07/2020                                                                               |    |
|   | <u> </u>                                                                                                    |    |

Select the message types and date range you would like to search on.

- 4. Select OK.
- 5. Select the required output method, see <u>Report Output on page 12</u> for details.
- 6. Finally, select **OK** to generate the report.

# Finding Unread Treatment Summaries in Mail Manager

You can find unread treatment summaries in **Mail Manager** by selecting **Unread - Treatment Summary Reports** within the folder of the prescriber in question:

![](_page_55_Picture_2.jpeg)

# **CMS Information in Patient Reports**

Patient reports that include medication display **Chronic Medication Ser**vice (CMS) information:

| Miss Lynne Cassidy                                                | 09/07/2001 Female 809 052 4141 Permanent                                     |
|-------------------------------------------------------------------|------------------------------------------------------------------------------|
| Address<br>12 Buckstone Wood Edinburgh EH106QW                    | Address Type: Main address                                                   |
| Problems<br>Currently Relevant                                    | Started: 03/09/2018 Ended:                                                   |
| Repeat Masters<br>SALBUTAMOL mr cap 4mg<br>TA KE ONE THICE DA H M | Until: 03/11/2018 CMS last disp.: 19/05/2018 Num. disp. events: 2 maximum 3  |
| ALUPENT of symp 10mg/5ml<br>1X5ML SPOON 4 TIMES/DAY               | Until: 03/11/2018 CMS last disp.: 19/05/2018 Num. disp. events: 2 maximum 3  |
| PANADOL caps 500mg<br>TAKE 1 OR 2 4 TIMES/DAY                     | Until: 03/11/2018 CIMS last disp.: 19/05/2018 Num. disp. events: 2 maximum 3 |
| Consultation<br>21/05/2018 Other                                  | Mr System Supervisor                                                         |

| Full Report                                                         |                    |            |                     |                    |                       |
|---------------------------------------------------------------------|--------------------|------------|---------------------|--------------------|-----------------------|
| Miss Julie Broadford                                                |                    | 04/03/2006 | Female              | 252 550 2094       | Permanent             |
| A <b>dd ress</b><br>55 Sheriff Bank Edinburgh Midlothian EH6 6ER    |                    |            |                     | Address Type       | : Main address        |
| Problems<br>Currently Relevant                                      | Started: 03/0      | 19.2008 En | ided:               |                    |                       |
| Asthma register<br>Asthma Placed on register: 25,01/2010 Removed fi | rom register:      |            |                     |                    |                       |
| Medical History<br>¡25.01/2010 Asthma clinical management plan      |                    |            |                     |                    | Dr Christine Green    |
| Repeat Masters<br>Frebini energy liq [FRESENIUS]<br>12              | Until: 03/10/20    | 018 CMSLas | t disp.:            | Num. disp. events: | : maximum 3           |
| GAVISCON of liq                                                     | Until: 03/10/20    | 018 CMSLas | t disp.: 02/09/2018 | Num, disp.events:  | : maximum 3           |
|                                                                     | Until: 03/10/20    | 018 CMSLas | t disp.: 02/09/2018 | Num, disp.events:  | : maximum 3           |
| RAMIPRIL caps 125mg                                                 | Until: 03/10/20    | 018 CMSlas | t disp.: 02/09/2018 | Num, disp.events:  | : maximum 3           |
| HELIXATE NEXGEN pw dt/inj.soln500 iu<br>4TDS CMS Note: cmp.note:    | Until: 03/10/20    | 018 CMSlas | t disp.:            | Num, disp. events: | : maximum 3           |
| FRADOR tincture                                                     | Until:             | Last issu  | ued: 02/09/2018     | Number of issues:  | 1 maximum 12 allow ed |
| PANADOL cars 500m                                                   | Until <sup>.</sup> | lastissi   | ued:                | Number of issues:  | maximum 12 allow ed   |

# **CMS Information in Standard Reports**

Dispensing details for Chronic Medication Service (CMS) drugs display

when printing therapy on a Standard report:

| Therapy History Report |                 |                                       |            |              |              |                      |
|------------------------|-----------------|---------------------------------------|------------|--------------|--------------|----------------------|
| Mx Bob B               | obby            |                                       | 21/10/1980 | Female       | 421 114 3638 | Permanent            |
| Acute and              | Repeat Is       | sue Therapy                           |            |              |              |                      |
| 08/02/2019             | 6 disto.        | Paracetamol 500mg capsules            |            | Supply: (90) | capsule      | 1 TDS                |
| 10/12/2019             | ocusp.<br>∢dian | Paracetamol SUUmg capsules            |            | Supply: (90) | capsule      | 1 TDS                |
| 10/12/2018             | 4 UISP.         | Paracetamoi Doomg capsules            |            | Supply: (90) | capsule      | I IDS                |
| Notes for dist         | enser: ensu     | ne 2 box of 28 not 1 of 56            | ets        | Suppty: (56) | taolet       | I EVERI DAT AI MIGHI |
| 10/11/2018             | 3 disp.         | Paracetamol 500mg capsules            |            | Supply: (90) | capsule      | 1 TDS                |
| 06/11/2018             | 3 is sued       | Metformin 500mg modified-release tabl | ets        | Supply: (S6) | tablet       | 1 EVERY DAY AT NIGHT |
| Notes for disp         | enser: ensu     | ne 2 box of 28 not 1 of 56            |            |              |              |                      |
| 28/10/2018             | 4 is sued       | Morphine 10mg modified-release capsu  | es         | Supply: (60) | capsule      | 1 CAPSULE TWICE A DA |
| 11/10/2018             | 2 disp.         | Paracetamol 500mg capsules            |            | Supply: (90) | capsule      | 1 TDS                |
| 09/10/2018             | 2 is sued       | Metformin 500mg modified-release tabl | ets        | Supply: (56) | tablet       | 1 EVERY DAY AT NIGH  |

See <u>CMS Information in Patient Reports on the previous page</u>

for details.

# Searching for CMS Dispensed Items

To search for **Chronic Medication Service (CMS)** dispensed items:

 From the Vision 3 front screen, select Reporting - Search and Reports, open a new Ad-Hoc search, select Add Entity, Therapy and then Acute and Repeat Issue Therapy:

| SEARCH: New Search<br>File Edit Maintenance Help                                                                                                    |                       |                               |                             |                 |
|----------------------------------------------------------------------------------------------------|-----------------------|-------------------------------|-----------------------------|-----------------|
| Search Input<br>Group Input:<br>Search Details<br>Patient Details<br>Registration status<br>Hs Equal To Applied<br>Ls Equal To Permanent                       | Select From Group     | eport Output<br>vip Dutput:   |                             | Add Entity      |
| Match on all or any<br>Do you wish to include patients if a<br>match is found on any entity, or only if<br>matches are found on all selected C is<br>entities. | latch Any<br>atch All | <u>B</u> un<br>Cl <u>o</u> se | Ne <u>w</u><br>Hel <u>p</u> | Save<br>Save As |

2. Highlight Acute and Repeat Issue Therapy and select Selections:

| 🝼 SEARCH: New Search                                                                                                    |            |            |
|----------------------------------------------------------------------------------------------------|------------|------------|
| File Edit Maintenance Help                                                                                                    |            |            |
| Search Input<br>Group Input:                                                                                                    |            | Seject     |
| Search Details                                                                                                    | Selections | Add Entity |
| Search Details<br>Patient Details<br><b>Registration status</b><br>Is Equal To Applied<br>Is Equal To Permanent<br>Acute and Repeat Issue Therapy |            |            |

 Select Issue Type from the search criteria screen and select Add New. Enter the letter B (for Batch/CMS dispensed items) in From and select OK:

| 💷 Criteria Select          |                           |                  |                |
|----------------------------|---------------------------|------------------|----------------|
| Full Review                |                           |                  |                |
| Remove All                 | OK                        | Cancel           | Help           |
| Formulation of drug        | Acute and R<br>Issue Type | epeat Issue Ther | apy            |
| - In practice              | Equals                    | O Not Equals     | C Range        |
|                            | O To                      | C From           | C Starts With  |
| Manufacturer<br>Modified   | From:                     | Contains         | O Not Contains |
| - Number of days treatment | Ы                         |                  |                |
| Number of items per day    |                           |                  |                |
| Private treatment          |                           |                  |                |
| - Quantity prescribed      |                           |                  |                |
| Sequence number of issues  |                           |                  |                |
|                            | Add New                   | Delete           | Cancel         |
|                            |                           |                  |                |

The View of Patient Details displays.

# Searching for CMS Repeat Masters

 To create an ad-hoc search that identifies CMS Repeat masters, open a new Ad-Hoc Search, choose Add Entity, select Therapy, and then Repeat Masters.

| SEARCH: New Search                                                                                                    |                                                                                                    |                       |              |
|----------------------------------------------------------------------------------------------------|----------------------------------------------------------------------------------------------------|-----------------------|--------------|
| Search Input<br>Group Input                                                                                                    | Seject Report<br>Group Outp                                                                                                    | Output View           | <b>.</b>     |
| Search Details                                                                                                    | Additional Patient Data Consultation Problems Therapy Bepeal Masters Repeal Masters Repeal Masters Referrals and Reviews Referrals and Reviews All other Clinical Data Test Data Solat Solata Solata | OK<br>Cancel<br>Help  | Add Egiliy   |
| Match on all or any<br>Do you wish to include patients if a<br>match is found on any entity, or only if<br>matches are found on all selected C M.<br>entities. | atch All                                                                                                    | Bun New<br>Close Help | Save<br>Save |

2. Highlight **Repeat Masters** and choose **Selections**.

| SEARCH: New Search                                                                                                    |            |            |
|----------------------------------------------------------------------------------------------------|------------|------------|
| File Edit Maintenance Help                                                                                                    |            |            |
| Search Input<br>Group Input:                                                                                                    |            | Select     |
| Search Details                                                                                                    | Selections | Add Entity |
| Search Details<br>Patient Details<br><b>Registration status</b><br>Is Equal To Applied<br>Is Equal To Permanent<br>Repeat Masters |            |            |

- 3. Select **Type of Repeat** from the search criteria screen and select **Add New**.
- 4. Type the letter **B** (Batch/CMS prescribing) in the **From** box and select **OK**.

| 💷 Criteria Select                                      |                              |                              |                |
|--------------------------------------------------------|------------------------------|------------------------------|----------------|
| Full Review                                            |                              |                              |                |
| Remove All                                             | OK                           | Cancel                       | Help           |
| Maximum number of issues a Minimum days between issue  | - Repeat Masi<br>Type of Rep | ters<br>eat                  |                |
| - Modified                                             | Equals                       | O Not Equals                 | C Range        |
| Number of days treatment                               | O To                         | C From                       | C Starts With  |
| Number of items per day     Practice administered drug | From:                        | <ul> <li>Contains</li> </ul> | O Not Contains |
| Print Date                                             | В                            |                              |                |
| Private treatment     Quantity prescribed              |                              |                              |                |
| Responsible Partner                                    |                              |                              |                |
| Source of drug                                         |                              |                              |                |
| Type of Repeat                                         | Add New                      | Delete                       | Cancel         |
|                                                        |                              |                              |                |

The View of Patient Details output displays.

# **Cervical Cytology Recall Search**

**Note** - Additional Cytology searches are included in Clinical Audit.

The **Cervical Cytology Recall** search is designed to find patients due for smear recalls, and excludes patients not eligible. Groups are created depending on whether the first, second or third recall letter is required.

- The search finds patients whose most recent smear recall date falls within the date range of the search (by default this is from five years ago to one month ahead). There must be a triggering Read code entered in recalls. The Read codes are pre-defined, these can be updated if required.
- This search looks for a patient's latest cervical smear result and the recall date attached to it, for example, last smear result 10/01/2016, with a recall due in January 2019.
- All ineligible patients are removed from this group and placed in one of four groups hysterectomy / refusal / not needed / inappropriate.
- The remaining eligible patients are placed in one of four groups first, second, third or fourth smear recall letter. Group names are automatically given.

Recall letters can then be generated using the Patient Groups module.

**Note** - Please see Clinical Audit for country specific cytology reports.

See - patient groups.

#### Drug Usage Reports

Important - For practices with a hosted server, for example AEROS, you must watch the videos on your local desktop. To do this copy and paste the url for this web page into your local browser. Local health board restrictions may also affect access.

The Drug Usage Report enables you to report on:

- Patients with more than a specified number of current medication items on repeat.
- Patients with more than a specified number of repeat or acute issues within a specified time span.

To run a Drug Usage Report:

1. From the Search and Reports screen, select New Drug Usage Report and the **Patient Drug Usage Search** screen displays:

| Patient Drug Usage Search                                                                                                    | ×                                      |
|----------------------------------------------------------------------------------------------------|----------------------------------------|
| Description:                                                                                                    |                                        |
| Report On     Active Repeat Masters     Acute and Repeat Issue Prescriptions     Count prescriptions from: 22 December 2021                                                                  | Use date offset                        |
| For Each Patient<br>Count All Items<br>Count Number of Different Items<br>Count Number of Different Drug Classes<br>Includes patients who are on at least<br>Exclude Appliances and Reagents | Run<br>New<br>Save<br>Save As<br>Close |
| Output Group Name: Description:                                                                                                    |                                        |

- 2. Complete as required:
  - Report On Select from:
    - Active Repeat Masters To report on active repeat masters, or
    - Acute and Repeat Issue Prescriptions Selected by default, to report on therapy issues.

Either tick **Use date offset** and in **Count prescriptions from** and **until** enter an offset date range or enter a specific date range in **Count prescriptions from** and **until**.

- **For Each Patient** Select:
  - **Count All items** To count the total number of items prescribed.
  - **Count Number of Different Items** To count the total number of different items prescribed, this option excludes multiple issues of a single drug.
  - **Count Number of Different Drug Classes** To count the total number of different drug class items prescribed, so those of the same class count as one item.
- **Includes patients who are on at least** Defaults to 3 as the minimum number of items, update as required.
- **Exclude Appliances and Reagents** Tick to remove appliances and reagents from the count.
- **Output Group** Enter a name and description for the group of patients created by the search.
- 3. To continue, select:
  - **Run** to run the search, once finished a Search complete message displays. Select **OK**.
    - **Note** The output does not display on screen, it creates a patient group. Please be aware this patient group includes transferred out patients.
  - Save to save the search criteria.
  - **Save As** to save the search criteria with a new name.
  - **New** to clear the criteria and start again.

See <u>Viewing Patient Groups</u> for details.

#### Viewing a previously run Drug Usage Report:

To view a **Drug Usage Report** that has previously been run:

 From the Search and Reports screen, select the green Drug Usage Reports heading to expand the list:

![](_page_66_Figure_1.jpeg)

- Select Drug Usage Report next to the search and the Patient
   Drug Usage Search screen displays.
- 3. Select **Run** to run the report as it is, or update it and then select **Run**.

**Training Tip** - If you update the report criteria, select **Save As** to save it under a different name to run again in the future.

# **Patient Reports**

From **Patient Reports** you can produce various pre-defined reports for either a single patient or a group.

**Note** - Similar reports can be run within Consultation Manager under **Patient Reports**.

- Running Patient Reports on page 74
- Patient Report Criteria on the next page
- Modifying Patient Reports on page 72
- Exporting a Patient's Report to CSV on page 81
- Data Protection Act on page 82

**Training Tip** - If your reports are for home visits, then why not consider using Vision Anywhere mobile? This gives live access to your patient records outside of the practice. Please contact your Account Manager for further information.

# Patient Report Criteria

The following table lists each report type and contents. It shows the area that the **Date From** option affects and the entities that are date restricted by default and cannot be changed.

**Note** - Recalls are included by their Recall Date NOT the Event Date.

| Report      | Data the Date  | Option applies | Data that is already date  |
|-------------|----------------|----------------|----------------------------|
| Туре:       | to:            |                | restricted and therefore   |
|             |                |                | unaffected by new date<br> |
|             |                | 1              | option:                    |
| Encounter   | Problems       | Epilepsy       | Tests - Within 6 months    |
|             | Therapy        | Register Med-  | Recalls - Due by today     |
|             | Allergies -    | ical History   | Repeat Therapy - Within 1  |
|             | Drug           | Consultations  | year                       |
|             | Allergies -    | Blood Pressure |                            |
|             | Non-Drug       | Referrals      |                            |
|             | Allergies - No | Cervical Cyto- |                            |
|             | History        | logy           |                            |
|             | Hypertension   | Smoking        |                            |
|             | Register       | Alcohol        |                            |
|             | CHD Register   | Weight         |                            |
|             | Stroke         | Height         |                            |
|             | Register       | Contraception  |                            |
| Dial<br>Reg | Diabetes       |                |                            |
|             | Register       |                |                            |
|             | Asthma         |                |                            |

|                    | Register                  |                |                                   |
|--------------------|---------------------------|----------------|-----------------------------------|
| Home Visit         | Problems                  | Consultations  | Repeat Therapy - Within 1<br>year |
| Health             | Blood Group               | Cervical Cyto- | Recalls - Due by today            |
| Check              | Allergies -               | logy           | Immunisations - Due by            |
| Card               | Drug                      | Contraception  | today                             |
|                    | Allergies -               | Blood Pressure | Repeat Therapy - (Within 1        |
|                    | Non-Drug                  | Weight         | year)                             |
|                    | Allergies - No<br>History | Height         |                                   |
|                    | Problems                  |                |                                   |
| Medical<br>History | Medical Histor            | У              |                                   |
| All Clinical       | Problems                  | Free text      |                                   |
|                    | Referrals                 | Tests          |                                   |
|                    | All Other Clin-<br>ical   |                |                                   |
| Therapy            | Therapy                   | 1              |                                   |
| History            |                           |                |                                   |
| Full               | Problems                  | Consultations  |                                   |
|                    | All Other Clin-           | Referrals      |                                   |
|                    | ical                      | Immunisations  |                                   |
|                    | Repeat Ther-              | Tests          |                                   |
|                    | ару                       |                |                                   |
|                    | Acute Ther-               |                |                                   |
|                    | apy                       |                |                                   |
|                    | Recalls                   |                |                                   |

See - <u>Running Patient Reports on page 74</u>.

# **Modifying Patient Reports**

Standard patient reports can be customised as required, for example, you may prefer to have Medical History, Acutes and Repeat Issues on the Home Visit report along with the standard criteria of Address, Problems, Repeat Masters and Consultation.

The reports are listed in the **Ad-hoc Searches** section, the reports default to date order so you may have to scroll down to see these:

![](_page_70_Picture_3.jpeg)

If you have an active filter, you need to clear it or change the filter to **All Users** to see the reports:

| Select Filter              | ×                     |
|----------------------------|-----------------------|
| Select Users               |                       |
| All Users     C Selected L | Jsers O Current User  |
| Operator (Login name)      | Staff 🗾               |
| MS HARRIET HERTS           | Ms Harriet Herts      |
| SYS                        | Dr Password Test      |
| SABAH                      | Miss Sarah Rike       |
| RECEPTION ED ESSEX         | Mr Edward Essex       |
| DR HASSAN ESSAM            | Dr Hassan Essam 🗾     |
|                            | F                     |
|                            |                       |
| Dated                      |                       |
| 💿 On any date 🛛 🔿          | Between               |
| 04/01/2022                 | ■ <u>04/01/2022</u> ■ |
| 104/01/2022                |                       |
| Description contains       |                       |
|                            |                       |
| P                          |                       |
|                            |                       |
| OK Cancel                  | Clear Help            |
|                            |                       |

Select Search  $\blacksquare$  preceding the report to update the criteria.

See <u>Creating a Search</u> for details.
# **Running Patient Reports**

To run a patient report:

- 1. From Search and Reports, either:
  - Select the **Patient Report** green heading and select **New Patient Report**
  - Right click on the Patient Report green heading and select
     New, or
  - Select New Patient Report
- 2. The Patient Report screen displays, select the Report type required:

Select a topic below to expand the section:

#### Encounter

Includes registration details, address, all communication numbers and prints a one line summary of each clinical record in each category including:

- Problems
- Disease registers
- Medical History
- Recalls
- Referrals
- Consultations
- Acute and repeat medication issues
- Prevention data
- Absence of condition

#### **Home Visit**

Displays:

- <sup>•</sup> Registration details
- Address
- Problems
- Repeat Masters
- <sup>•</sup> Consultations

#### **Health Check Card**

Displays:

- Registration details
- Address
- **Problems**
- Allergies
- Repeat masters
- Recalls
- BP
- Smears
- Weight
- Height
- Contraception
- Immunisations
- Blood group
- Absence of condition

#### **Medical History**

The last ten Medical History records display, the header includes the patient's name, date of birth, sex, NHS / CHI number and registration status.

#### All Clinical

#### Displays:

- Patient's name
- Date of birth
- Sex
- NHS / CHI number
- Registration status
- Problems
- BP
- Referrals
- Smears
- Smoking
- Alcohol
- Weight
- Height
- Contraception
- Notepad entries
- Family History
- Allergies
- Repeat masters
- Recalls
- Immunisations
- Blood group
- Absence of condition

#### Therapy History

The last ten Acute and Repeat Issue records, the header includes patient name, date of birth, sex, NHS / CHI number and registration status.

#### Full

Displays all their clinical data, includes the patient's name, date of birth, sex, NHS / CHI number and registration status at the top of every page.

**Note** - The **Encounter**, **Home Visit** and **Health Check Card** reports print the last main address and all Communication Numbers recorded for the selected patient.

| 📑 Patient Report    |                     |                        | ×                                                                                                    |
|---------------------|---------------------|------------------------|----------------------------------------------------------------------------------------------------|
| Report Type         |                     |                        |                                                                                                    |
| Encounter           | Print All Headers   | 🔲 Search Name          |                                                                                                    |
| O Home Visit        | 🔲 Print All Headers | 🔲 Search Name          |                                                                                                    |
| O Health Check Card | 🔲 Print All Headers | 🔲 Search Name          |                                                                                                    |
| O Medical History   | Print All Headers   | 🔲 Search Name          |                                                                                                    |
| C All Clinical      | Print All Headers   | 🔲 Search Name          |                                                                                                    |
| C Therapy History   | Print All Headers   | 🔲 Search Name          |                                                                                                    |
| C Full              | Print All Headers   | 🔲 Search Name          |                                                                                                    |
| NO PATIENT SELECTE  | D                   |                        | Single Patient     Group      From date:     (Blank date to     exclude from search)      Command <u>Print     Save     Save     Lelp      Save </u> |
|                     |                     | <u>s</u> elect natient |                                                                                                    |
|                     |                     |                        |                                                                                                    |

3. Tick **Print All Headers** against the report required, this displays/prints headings for each category, including where the patient has no record.

**Training Tip** - This can act as a prompt that the patient has no relevant entry.

- 4. From **Options**, select either:
  - **Single Patient** Selected by default, to select an individual patient. Choose **Select Patient** and select the patient in the usual way, see <u>Selecting a Patient</u> for details if

required, or

**Group** - To produce reports for a predefined group of patients. Choose **Select** Select and the available lists of **Groups** and

**Clinical Audit Searches** display, highlight as required and select **OK**. The view refreshes and the group displays at the bottom of the screen, together with the number of patients in the group.

- 5. Optionally, enter a **From Date**, for example, T-2m for the last 2 months if required.
- 6. Tick **Search Name** and enter a name for your report to save the criteria for future use, for example Medical History in the last 12 months:

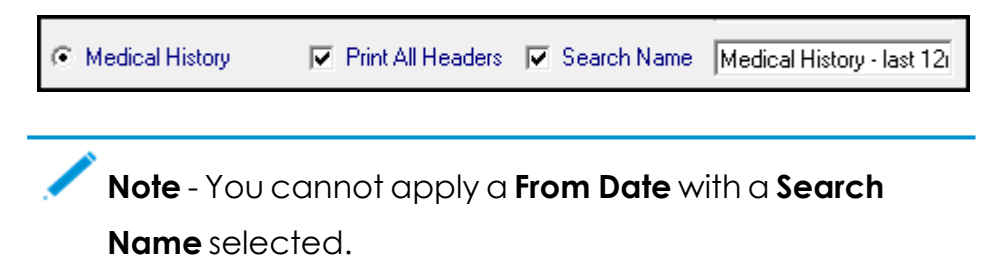

- 7. Optionally, select:
  - Save As To save a new report or an existing one with a new name, or
  - **Save** to update and existing report with new criteria.
- 8. Select Print.
- 9. The Reporting screen displays:

| Reporting     |                 |
|---------------|-----------------|
| Cutput Method |                 |
| Output Type:  | Window 💌        |
|               | Printer<br>File |
| Print Options | Window          |

Select as required:

Window - Selected by default, displays the report on screen. From here you can Print, navigate to the Next or Previous page, select Two Page format, Zoom In or Zoom Out or select Close to exit:

| 🐁 Report - Print        |                   |                  |                 |                  |       |
|-------------------------|-------------------|------------------|-----------------|------------------|-------|
| Print <u>N</u> ext Page | Pre <u>v</u> Page | <u>T</u> wo Page | Zoom <u>I</u> n | Zoom <u>O</u> ut | Close |

• Print Options - To select a printer

File - To select from the drop down menu to save as a .TXT file.

**Note** - When printing a report for a patient who has more than one page of freetext in their record, the comments section truncates to fit on a single page and the following text displays: "Some data has been truncated to fit page.".

### **View previously run Patient Reports**

1. Select the green **Patient Reports** heading to expand the list of saved reports.

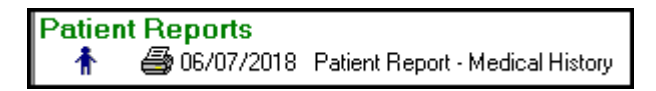

2. Select the **Patient** Inext to the report name.

The report displays.

3. Amend the **Patient Report Selection Criteria** if required, or select **Print** to run.

See - Patient Report Criteria on page 70.

# Exporting a Patient's Report to CSV

To export a patient's record (excluding correspondence and attachments):

- 1. Select New Patient Report 1.
- 2. Tick next to Full in the Report Type.
- 3. Select Patient Select to choose your patient and select OK.
- 4. Select Print.
- 5. Change the **Output Type** to **File**.
- 6. In the **Select Output Filename** enter a name, for example, SMITH.
- 7. Select **Save** (the file SMITH.txt is not used).
- 8. In the Reporting dialog for the **Output Format**, select Comma Separated Value.
- 9. Select **OK**.
- 10. In the **Print to File** dialog type in the file name, and note the location.
- 11. The document can be opened in Excel.

**Note** -There are alternative ways to print out patient data in Consultation Manager - select the Reports Index 🗊 and All Consultations, then the Encounter Report. The attachments need to be printed separately.

# **Data Protection Act**

The Data Protection Act allows the patient to have access to information held about them on the computer, known as 'right to subject access'. They also have the right to have this information corrected or deleted, where appropriate.

The easiest way to print this out is from **Searches** - **Patient Report - Full**. This gives all the patient's registration details and all their clinical data. There are some details the Full Patient report omits which strictly speaking by law the patient should see on the printout - the Previous Surname, Second Forename and Other Forenames.

**Note** - The report cannot include the carers name, just an entry indicate a carer.

To ensure compliance:

- Before running the Patient Report, find out if the patient has a carer. If so, add a Medical History entry with a Read code 918F Has a carer.
- 2. Run and print out the Full Patient Report.
- 3. Open a new **Ad-Hoc search**.
- 4. In the Search Details section, under Patient Details, select Current NHS Number or CHI number.
- 5. Enter the patient's NHS / CHI number.
- 6. Then in **Report Output**, select **Detailed**.
- 7. Select Run.

This gives all the patient's registration entries, but no clinical data.

See - <u>Modifying Patient Reports on page 72</u> and <u>Creating a</u> <u>Search</u>.

## **Referral Reports Overview**

The Referral Report provides the analysis of patient and diagnostic service referral figures and can be generated at any time to monitor practice referrals.

**Note** - If the referral is done electronically, for example, using eReferral or SCI Gateway, the provider details do not populate automatically.

The report shows the number of referrals made for all patients, or selected patients, by GP, provider unit, speciality, inpatient / outpatient.

The Detailed Report provides a breakdown by GP and ICS / Health Board, the Summary Report just shows a total for all GPs and ICS / Health Boards.

**Note** - The only referrals that appear on the Referral Report are those marked as either In Patient, Day Case or Outpatient in the Referral Type field on the Referral screen.

Further reports are available from your electronic booking provider.

See - <u>Referrals Reports on page 85</u> and <u>Referral Report Con-</u> tent on the next page.

## **Referral Report Content**

The Referral Report heading displays:

- The date range for referrals.
- Selections of Trading Partner(s), GP(s), registration status, and patient criteria.
- The left-hand column shows each provider unit.
- Across the top of the report are specialties. Surgery, Medical, Orthopaedic, Rheumatology, ENT, Gynaecology, Obstetrics, Paediatrics, Ophthalmology, Psychiatry, Geriatrics, Dermatology, Neurology, Genito-Urinary, X-ray, Pathology, Others and None.

A total for each specialty displays.

| DHA :<br>IP :<br>Registration Status : | All Active<br>All Active<br>Active |         |          |     |        |        | GI<br>GI<br>Re | P :<br>P Type<br>port T | e :<br>`ype : | A11 A<br>Regis<br>Sumr | Active<br>stered<br>nary |        |         |         |        |        |        |        |      |
|----------------------------------------|------------------------------------|---------|----------|-----|--------|--------|----------------|-------------------------|---------------|------------------------|--------------------------|--------|---------|---------|--------|--------|--------|--------|------|
| urname: A to Z                         |                                    |         |          |     |        |        | Se             | s: Al                   | 1             |                        |                          | Date   | es of E | Birth : |        |        | to     |        |      |
|                                        |                                    | Sur     | Med      | Ort | Rhe    | Ent    | Gyn            | Obs                     | Pae           | Oph                    | Psy                      | Ger    | Der     | Neu     | Uri    | Xra    | Pat    | Othr   | None |
| Mount Stuart Hospital                  | In                                 |         | 1 0      | 0   | 0      | 0      | 0              | 0                       | 0             | 0                      | 0                        | 0      | 0       | 0       | 0      | 0      | 0      | 0      | (    |
|                                        | Ou<br>To                           | t<br>al | 00<br>10 | 0   | 0<br>0 | 0<br>0 | 0<br>0         | 0<br>0                  | 0<br>0        | 0<br>0                 | 0<br>0                   | 0<br>0 | 0<br>0  | 0<br>0  | 0<br>0 | 0<br>0 | 0<br>0 | 0<br>0 | 0    |
| Salford Royal Foundat                  | ion In                             |         | 0 0      | 0   | 0      | 0      | 0              | 0                       | 0             | 0                      | 0                        | 0      | 0       | 0       | 0      | 0      | 0      | 1      | (    |
|                                        | Ou<br>To                           | t<br>al | 00<br>00 | 0   | 0      | 0      | 0              | 0                       | 0             | 0                      | 0                        | 0      | 0       | 0       | 0      | 0      | 0      | 1      | (    |
| The Exeter Nuffield                    | In                                 |         | 0 0      | 0   | 0      | 0      | 0              | 0                       | 0             | 0                      | 0                        | 0      | 0       | 0       | 0      | 0      | 0      | 0      | (    |
|                                        | Ou<br>To                           | t<br>al | 00<br>00 | 0   | 0      | 0      | 0              | 0                       | 0<br>0        | 0                      | 0<br>0                   | 0      | 0<br>0  | 0<br>0  | 0      | 0      | 0      | 0      | 1    |
| otal for GP : All                      |                                    |         | 1 0      | 0   | 0      | 0      | 0              | 0                       | 0             | 0                      | 0                        | 0      | 0       | 0       | 0      | 0      | 0      | 2      | 1    |
| otal for TP:                           | All                                |         | 1 0      | 0   | 0      | 0      | 0              | 0                       | 0             | 0                      | 0                        | 0      | 0       | 0       | 0      | 0      | 0      | 2      | 1    |
|                                        |                                    |         | 1 0      | 0   | 0      | 0      | 0              | 0                       | 0             | 0                      | 0                        | 0      | 0       | 0       | 0      | 0      | 0      | 2      | 1    |

See - Referral Reports Overview on the previous page.

## **Referrals Reports**

**Note** - If the referral is done electronically, via for example, eReferral or SCI Gateway, the provider details do not populate automatically.

### Running a new Referrals report:

1. Select Referrals Report

| 📑 Referral Report Selection 🤇 | Criteria      |            |         |        |          | <b>—</b> ×—     |
|-------------------------------|---------------|------------|---------|--------|----------|-----------------|
| Selection                     |               |            |         |        |          |                 |
| тр.                           |               |            |         |        |          | Selection Type  |
| IE                            | All Active    |            |         |        | <b>_</b> | G. Activo       |
|                               |               |            |         |        |          | C Inactive      |
| 1 VIIA.  /                    | All Active    |            |         |        | <b>–</b> | C Both          |
| Registration                  | Activo        |            |         |        | -        |                 |
| Status                        | 40076         |            |         |        | <u> </u> | GP Type         |
| GP:                           | All Active    |            |         |        | <b>•</b> | Registered      |
| 1                             |               |            |         |        |          | C Usual         |
| Provider:                     | All Active    |            |         |        | -        | C Referring     |
|                               |               |            |         |        | _        |                 |
| Sex                           | Ranges        |            | llse de | efault |          | Report Type     |
| O Male                        |               |            | date ra | ange   |          | Summary         |
| C Female                      | Defend        |            |         |        |          | C Detailed      |
|                               | Range         | 01/07/2018 | to      | 10/07/ | 2018     | - Command       |
|                               |               |            |         |        |          | Drivet          |
| Beferrals                     | Date of Birth |            |         |        |          |                 |
| Treferrais                    | Range         |            | to      |        |          | Save            |
| C In Patient                  |               |            |         |        |          | Save <u>A</u> s |
| C Out Patient                 | Surname       |            |         | -      |          | Help            |
| le Both                       | Range         | JA         | to      | 2      |          | Exit            |
|                               |               |            |         |        |          | <u> </u>        |

The **Referral Report Selection Criteria** screen displays.

2. Choose which **TP** - **Trading Partner** (ICS / Health Board) you wish to search on.

The default is **All Active**. Alternatively select a single ICS / Health Board from the picklist.

- 3. **DHA** this field is no longer relevant.
- 4. Select the **Registration Status** from the drop down list.

The default is **all active patients**, ie permanent or applied, including transferred out patients with a transferred out date later than the

report date, as it is assumed they were permanent / applied when the referral was recorded.

- 5. The **GP** selection defaults to all GPs. Alternatively choose a single GP from the drop down list.
- 6. The **Provider** defaults to **All active providers**, or select a single provider from the drop down list.
- 7. In the **Selection Type** box, optionally, refine the TPs, GPs and Providers to either **Active** (the default), **Inactive** or **Both**.
- 8. The **GP Type** section can be used to display the patients by their **Registered GP**, **Usual GP**, or **Referring GP**.
- 9. If needed amend the **Sex** option to either male or female, the default is all.
- 10. Use the **Referrals** options to refine the report to either inpatient, outpatient or both (default).

**Note** - The only referrals which appear on the referral report are those marked as either **In Patient**, **Day Case** or **Outpatient** in the **Referral Type** field on the Referral screen in Consultation Manager.

- The Referral Range dates default to the current quarter up to today. To alter the dates, uncheck the Use default date range box and edit.
- 12. If left blank the **Date of birth range** includes all ages. Optionally, enter a range, for example, over 65s.
- 13. The **Surname Range** defaults to A to Z, update if required.
- 14. Choose the **Report Type Summary** (default) or **Detailed**.
- 15. To save the current criteria select Save.
  The report is saved under Referral Reports.
  To modify a saved report and save under a different name use Save
  As.

16. Select **Print** to generate the report.

Or select **Exit** to close.

**Note** - The specialty breakdown is based on the ICS / Health Board *Specialty* field on the Referral screen and includes all specialties.

### To view a previously run Referral Report:

 Select the Referral Report green heading on the front Search and Reports screen.

The expanded list displays.

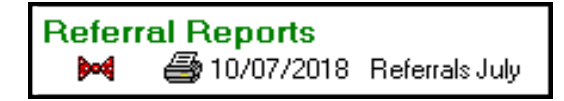

2. Select the **Bow Tie** next to the report you want to view.

The Referral Report Selection Criteria screen displays.

- 3. Amend the criteria as required and select **Print** to run the report.
- 4. To update the saved criteria select **Save**, or select **Save As** to save under a different name.

See - <u>Referral Report Content on page 84</u>

# **Target Reports Overview**

The Target Reports cover three categories of patients and then determines the percentage of permanent or applied patients that criteria have been achieved within the quarter:

- Children age two Immunisations
- Children age five Immunisations
- Female patients Cytology Women may be excluded from target reports if they have had a hysterectomy or a vault smear and marked as excluded in Cervical Cytology, Consultation Manager. The smear must have adequate cytology and be within 5.5 years of the report date.

For all three categories, the in-practice or out-of-practice status is relevant.

Reports can be printed either as a one-page summary, or as a detailed listing with patient names.

### **Available Reports**

- Detailed Immunisation Target Reports on page 96
- Detailed Cytology Target Reports on page 94

**Note** - Please see Clinical Audit for additional immunisation and cytology reports.

# **Target Reports Content**

The Target Reports cover three categories of patients and then determines the percentage of permanent or applied patients who meet certain criteria within the quarter.

### **Target Report Heading**

Each report is headed with the criteria selected: Date of report, TP (Trading Partner), DHA and GP.

| 🐔 Reporting |                                          |             |                  |           |                                |               |
|-------------|------------------------------------------|-------------|------------------|-----------|--------------------------------|---------------|
| × I         | 🖶 🛃 100% 💌 Total:19                      | 943 100%    | 1943 of 1943     |           |                                |               |
|             |                                          |             |                  |           |                                |               |
|             |                                          |             |                  |           |                                |               |
|             |                                          |             |                  |           |                                |               |
|             | Cervical Cytology T                      | argets for  | The New INPS Sur | gery      |                                | on 01/07/2018 |
|             | DHA: A11                                 |             |                  | Selected  | GP: A11                        |               |
|             | TP : A11                                 |             |                  | Type of   | GP: Registered                 |               |
|             |                                          |             | 1.012            |           |                                |               |
|             | Women targeted aged 20 to 64 inc<br>Less | exclusions: | 5                |           |                                |               |
|             |                                          |             | 1.000            |           | 000/ 5 1.000                   | 1.550         |
|             | l otal women eligible:                   |             | 1,938            |           | 50% of 1,938:<br>50% of 1,938: | 969           |
|             |                                          |             |                  |           |                                |               |
|             | Tot                                      | al No.      |                  | Under GMS | Not under GMS                  |               |
|             | Adequate smear                           | 565         |                  | 557       | 8                              |               |
|             | Total                                    | 565         |                  | 557       | 8                              |               |
|             | Total of completed %                     |             |                  | 99.0 %    | 1.0 %                          |               |
|             | Current Target percentage is             | 29 %        |                  |           |                                |               |
|             |                                          |             |                  |           |                                |               |

See - View Report on page 19.

### **Target Summary Report**

The summary page shows the numbers eligible within the correct age range, and shows the percentage achieved out of the total target population.

For cervical cytology this is 50% or 80%, and for children's immunisations is 70% or 90%.

| Childhood Immunisation Targ                                                            | gets for INPS Practice D      | emo Practice 4               | on 01/07/2018      |
|----------------------------------------------------------------------------------------|-------------------------------|------------------------------|--------------------|
| DHA: All<br>TP: All                                                                    | Selected GP :<br>Type of GP : | All<br>Registered            |                    |
| Children Targeted : 1                                                                  |                               | 90% of 4 : 4<br>70% of 4 : 3 |                    |
|                                                                                        | Completed Immunisations       | As part of GP                | Not part of GP     |
| MenC<br>MMR<br>5 in 1                                                                  | 0<br>1<br>0*                  | 0<br>1<br>0*                 | 0<br>0<br>0*       |
| Total<br>Total of completed %                                                          | 1*                            | <b>1 *</b><br>100.0%         | <b>0 *</b><br>0.0% |
| Current Target percentage is 25.0 %<br>*5 in 1 is doubled to account for 50% weighting | ô                             |                              |                    |

See - <u>Detailed Immunisation Target Reports on page 96</u> and <u>Detailed Cytology Target Reports on page 94</u>

## **Viewing Target Reports**

**Note** - Please see Clinical Audit for additional immunisation and cytology reports.

### **Run a New Target Report**

1. To run a new report, select **New Target Report** 

The Target Reports Selection Criteria screen displays.

2. Select report date and type.

| Target Reports Select                                                                                          | ion Criteria                                                                                    |                                                                                                    | <b>—</b>                                                                                     |
|----------------------------------------------------------------------------------------------------|-------------------------------------------------------------------------------------------------|----------------------------------------------------------------------------------------------------|----------------------------------------------------------------------------------------------|
| Report Date<br>01/07/2018<br>(ie. dd/mm/yyyy)<br>Use default<br>date range<br>Report Type<br>© Summary All GPs | Reports<br>Childhood Immunisations<br>Children Aged 2<br>Pre-School Boosters<br>Children Aged 5 | <ul> <li>✓ Summary</li> <li>✓ Complete</li> <li>✓ Summary</li> <li>✓ Complete</li> <li>✓ Summary</li> <li>✓ Summary</li> </ul> | Commands<br><u>Print</u><br><u>Save</u><br>Save <u>A</u> s<br><u>H</u> elp                   |
| C GPs Detailed<br>Selection<br>TP:<br>DHA:<br>GP:                                                              | All All                                                                                         | Complete                                                                                                    | Exit<br>GP Type<br>© Registered<br>© Usual<br>Registration Status<br>© Permanent<br>© Active |

**Report Date** - The report date defaults to the first day of the current quarter.

To alter the date, uncheck the box **Use default date range** and update.

#### Report Type

Summary All GPs - one page summary. GPs detailed - by GP. 3. Choose the report category.

**Reports -** Select **Summary** and / or **Complete** for one or more of the following targets:

- Childhood Immunisations Children aged 2 Children aged two with completed courses for the 5-in-one DTPPolHib, DT and Polio, Pertussis, MMR (measles, mumps and rubella), HiB.
- **Pre-school boosters Children aged 5** Children aged five, and the pre-school boosters.
- **Cervical Cytology** Female patients aged between 25 and 64 years (England and Wales) or 20-59 (Scotland) and their cervical smear status.

The age range is automatically determined by your country setting.

A **Summary** report gives a one page summary of the percentages achieved, the **Complete** report provides a detailed listing of patient names and their status.

You can select to run all the target reports or just one or two at a time.

- 4. Select TP, DHA, GP and output:
  - TP The default is All Trading Partners. Or
  - **DHA** This field is no longer used.
  - **GP** The default is all GPs as targets are calculated per practice.

To run the report for a single GP, select from the drop down list.

- 5. GP Type Choose either Registered or Usual.
- 6. Choose the **Registration Status**:
  - **Registered patients** Permanent only.

**Active**- Permanent and Applied, and patients with a transferred out date later than the report date. Select Save, enter a name (8 characters) and description.
 The report displays on the front Search and Reports screen under Target Reports.

Or use the **Save As** to save under a different name.

- 8. Select **Print** and choose the output type.
- 9. Choose OK to process the report. If you choose Window to display the report on screen, when you click on either Print or to exit, the next report automatically displays until they are all processed. Select Exit to finish.

### **View an Existing Target Report**

Select the Target Report green heading on the Search and Reports view.

The list of saved target reports displays.

- 2. Right click on the report you wish to view.
- 3. Select View Search.

The Target Report Selection Criteria screen re-displays. You can click **Print** to run, or amend the criteria and choose **Save As**, to create a new report.

See - <u>Report Output on page 12</u> and <u>Target Reports Content</u> on page 89.

## **Detailed Cytology Target Reports**

**Note** - Additional Cytology searches including country specific are covered in Clinical Audit.

The detailed report includes:

- Women who are eligible and have had an adequate smear within 5.5 years under GMS.
- Women who are eligible and have had an adequate smear within 5.5 years not under GMS.
- Women who are eligible and have had no adequate smear within 5.5 years.
- Women who are excluded from the eligible figures.

| Cervical Cytology Ta                          | rgets for            | The New INPS S | Surgery     |                            |                  |                  | on 01/07/2018 |  |
|-----------------------------------------------|----------------------|----------------|-------------|----------------------------|------------------|------------------|---------------|--|
| DHA: A11<br>TP: A11                           |                      |                |             | Selected GP:<br>Type of GP | : A11<br>: Regis | tered            |               |  |
| Women targeted aged 25 to 64 inclu<br>Less ex | usive:<br>aclusions: | 1,943<br>5     |             |                            |                  |                  |               |  |
| Total women eligible:                         |                      | 1,938          |             | 81<br>51                   | 0% of<br>0% of   | 1,938:<br>1,938: | 1,550<br>969  |  |
| Total                                         | l No.                |                | Under GMS   | 5 1                        | Not unde         | r GMS            |               |  |
| Adequate smear                                | 565                  |                | 557         |                            |                  | 8                |               |  |
| Total<br>Total of completed %                 | 565                  |                | 557<br>99.0 | %                          |                  | 8<br>1.0 %       |               |  |
| Current Target percentage is                  | 29 %                 |                |             |                            |                  |                  |               |  |

The final page is a summary of the totals by ICS / Health Board.

### Excluded from Cervical Cytology Targets

In the Cervical Cytology target report the **Excluded from Targets** group is based on the following criteria:

The **last** cytology entry on Cytology in Consultation Manager **must** have the **Exclude from Targets** field ticked.

•

**Note** - Although exclusions are usually permanent, it is vital that the last cytology entry is flagged as excluded - earlier entries with flags are ignored.

# **Detailed Immunisation Target Reports**

The detailed Immunisation Target report for two year olds lists children by name, date of birth and NHS / CHI Number, who have completed the course of DTPPolHib (named 5 in 1), MMR (measles, mumps and rubella), MenC and whether under GMS.

The five year old Immunisation Target reports shows those with the preschool boosters.

A summary page details the totals for patients within each ICS / Health Board.

**Note** - Please see Clinical Audit for additional Immunisation reports.

# **Child Protection Report - Scotland**

A Child Protection Report is available if Lanarkshire Multi Agency Service eCare is enabled on your system.

To run the report:

- 1. From Search and Reports, select Reports Child Protection Report.
- 2. A **Child Protection Report** message displays 'This report will list all patients who have an eCare Alert that are on child protection or are linked to patients who are on child protection.':

| Child Protection Report                                                                                                    | X |  |  |  |  |  |  |  |
|----------------------------------------------------------------------------------------------------|---|--|--|--|--|--|--|--|
| This report will list all patients who have an eCare Alert<br>that are on child protection, or are linked to patients who<br>are on child protection. |   |  |  |  |  |  |  |  |
| Exclude transferred out patients from the report                                                                                                    |   |  |  |  |  |  |  |  |
| <u>QK</u> lose <u>H</u> elp                                                                                                    |   |  |  |  |  |  |  |  |

Select Exclude transferred out patients from the report if required.

**Note** - eCare alerts stay active until the child reaches the age of 17 regardless of registration status.

- 3. Select **OK** to continue.
- 4. Select an appropriate output:
  - File
  - Printer
  - Window

5. Select **OK** to run the report.

**Note** - The report lists all patients who have an eCare alert, it does not distinguish between the two alert types, **Child Protection** or **Linked Person**.

The **Child Protection Report** returns the following data for qualifying patients:

- CHI number
- Surname
- Forename(s)
- Date of birth
- Address
- Postcode
- Telephone number

## **Unexpanded Dosage Codes**

The Unexpanded Dosage Codes report identifies repeat masters that may have an unexpanded dosage code, for example, OD should be expanded to Every day. Once run, a **\$DOSEUNEXP** group is created.

- From the Vision 3 front screen, select Reporting Search and Reports.
- 2. Select Reports Unexpanded Dosage Codes.
- 3. The unexpanded dosage codes report screen displays along with the following message "This will analyse active Repeat Master records for unexpanded dosage codes in dosage instructions. Unexpanded dosage codes may result in unclear instructions to the pharmacists or patient. A patient group will be created (\$DOSEUNEXP) containing all records with this condition for currently active patients. The group can be used to correct the dosage instructions in Consultation Manager. This option can be run any number of times.". Select **Run**.
- If you have previously run the report you are prompted "Patient group 'DOSEUNEXP' already exists. Do you wish to overwrite it? Yes/No", select Yes to continue.
- 5. When the report is complete, the "Unexpanded dosage codes report has completed" message displays. Select **OK**.
- 6. Select **Cancel** to close the report.

You can now either add the group to an ad-hoc search, or use the **Consultation Manager** - **Select Group Patient** option to view each patient individually and correct any errors.